# Passus Urheberrechte für Präsentationen

Bitte unbedingt beachten: Downloads sowie Kopien der Präsentation sind **nur** für den privaten, nicht kommerziellen Gebrauch gestattet. Dies gilt auch für Ausschnitte, Bilder, Animationen und Videos.

Alle Warenzeichen, Markennamen und Produktbilder sind Eigentum des rechtmässigen Eigentümers bzw. der Mediaschulung sowie NetAgentur. Bildquelle: Adobe Stock.

Verstösse dagegen werden von der Mediaschulung abgemahnt.

Wenn gelesen und einverstanden, dann erst weiter klicken!

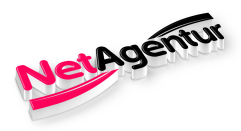

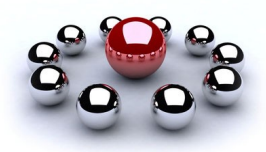

# Herzlich Willkommen!

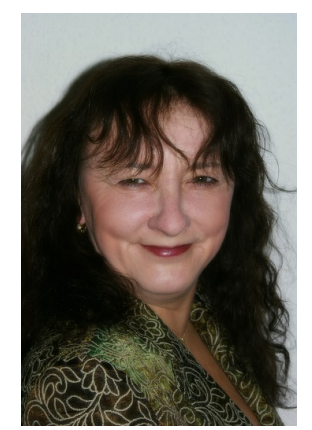

Susan Weirich

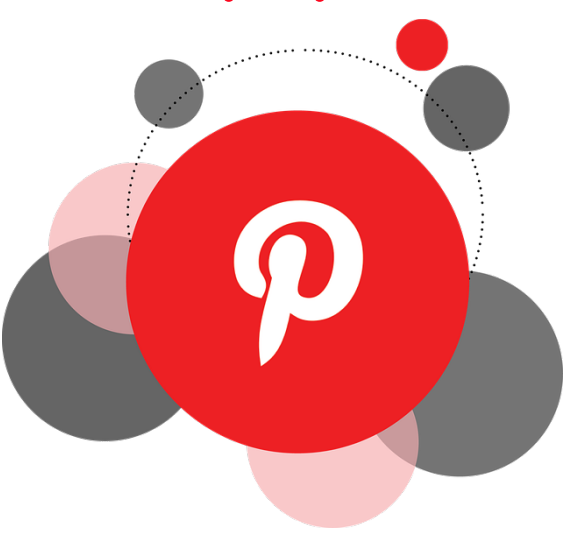

# Schritt - für - Schritt Pinterest - Account erstellen

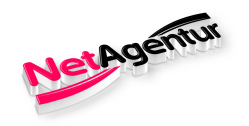

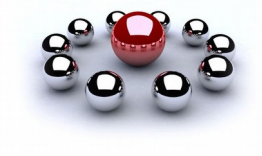

**Pinterest** ist ein soziales Netzwerk, in dem Nutzer Bilderkollektionen mit Beschreibungen an virtuelle Pinnwände heften können.

Andere Nutzer können dieses Bild ebenfalls teilen (repinnen), ihren Gefallen daran ausdrücken oder es kommentieren. Der Name *Pinterest* ist ein Kofferwort aus den englischen Wörtern *pin* ,anheften' und *interest*, Interesse'. Gemeint ist damit, dass man durch das öffentliche "Anheften" an der digitalen Pinnwand seine eigenen Interessen herausstellen kann. Diese können öffentlich und seit Ende 2012 auch privat abgespeichert werden.

Das Netzwerk hat ca. 100 Millionen Nutzer weltweit (Stand: September 2015).

Quelle: Wikipedia

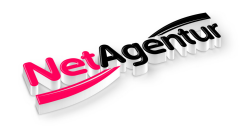

### Vorbereitungen

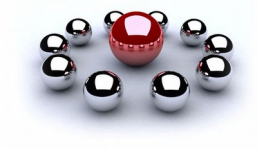

Bilder auswählen:leg Dir eine Sammlung in einem<br/>entsprechenden Ordner auf dem<br/>Desktop an

Bildrechte beachten!

Beiträge / Posts vorbereiten:

Bilder, Text und weiterführende Links

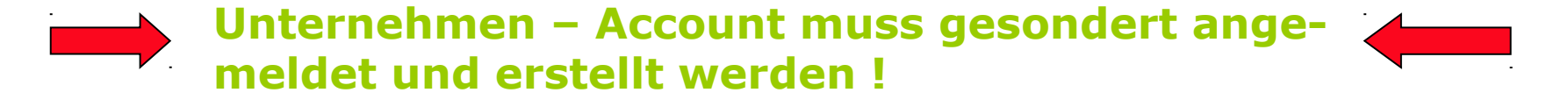

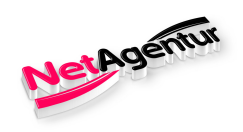

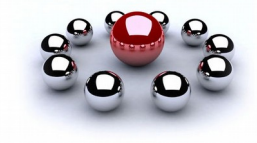

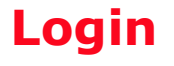

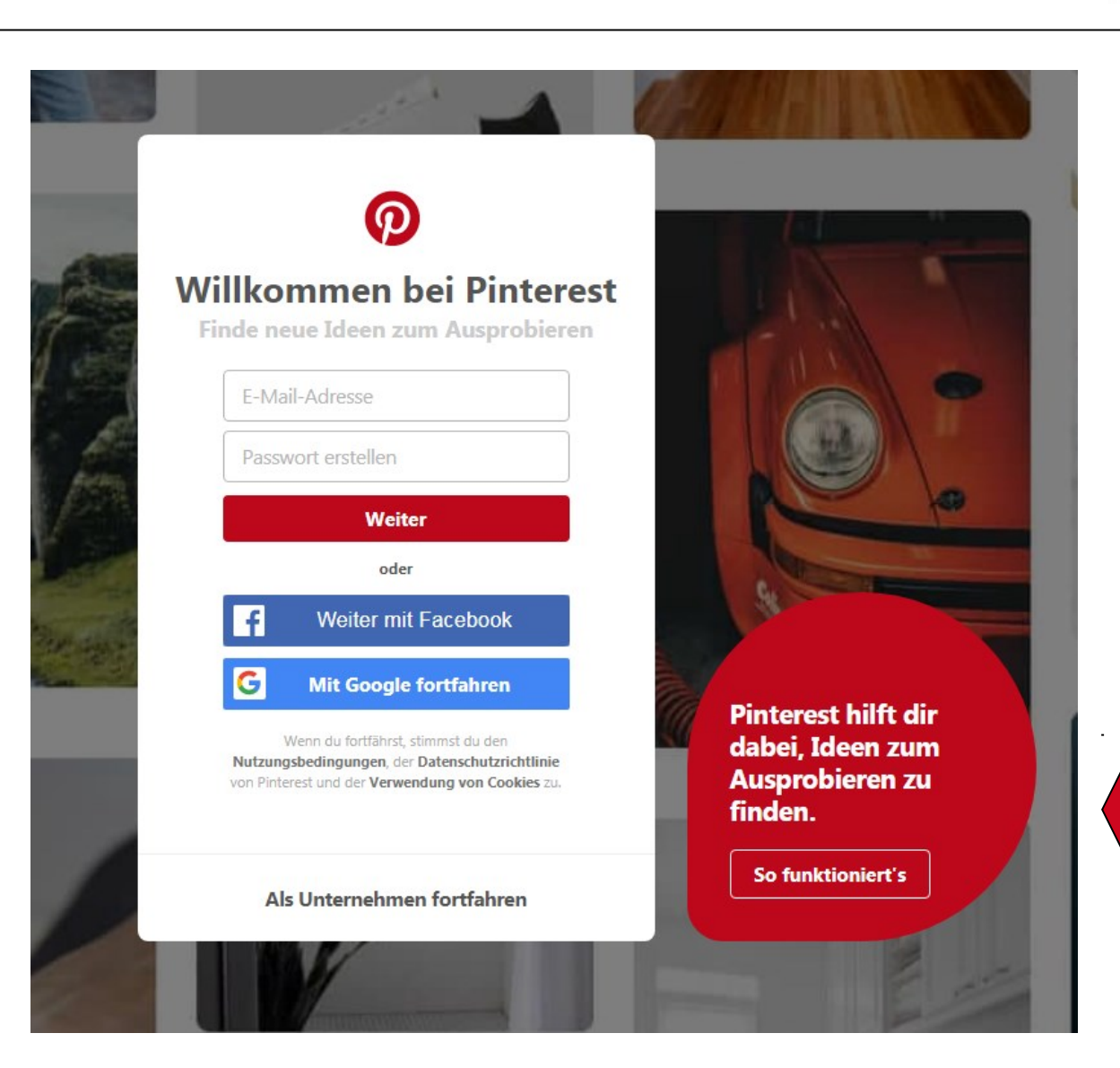

Seite 4

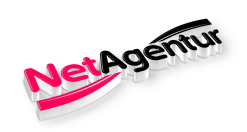

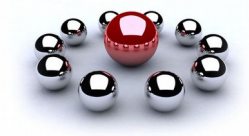

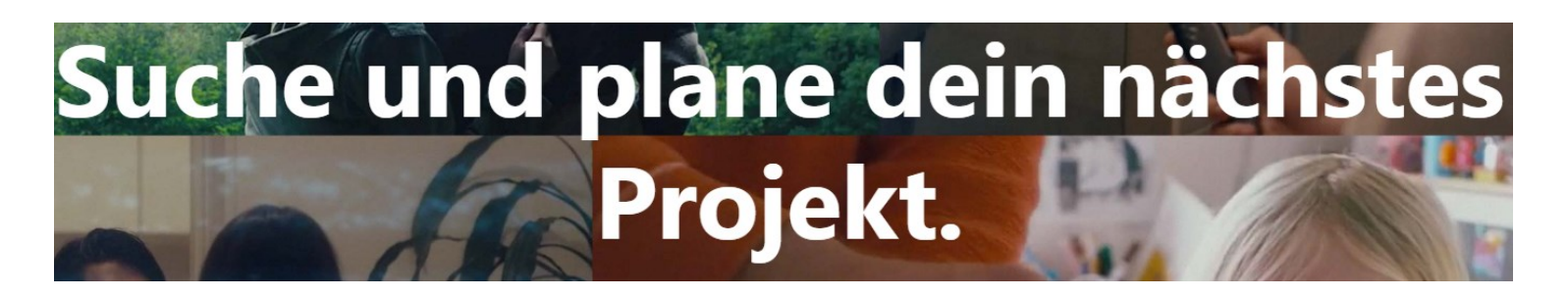

# Hier dreht sich alles um dich

# Merke, plane und probiere Neues aus

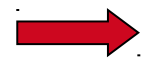

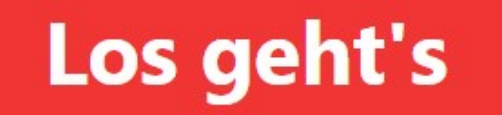

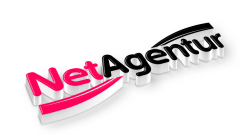

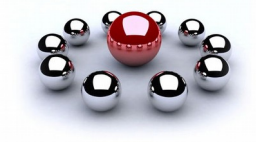

### **Registrierung oder Login**

|       | $\mathbf{O}$                                                                                                    |                                                |
|-------|----------------------------------------------------------------------------------------------------|------------------------------------------------|
| W     | illkommen bei Pinterest                                                                                                    |                                                |
| F     | inde neue Ideen zum Ausprobieren                                                                                                    |                                                |
|       | E-Mail-Adresse                                                                                                    | -                                              |
| di ta | Passwort erstellen                                                                                                    |                                                |
|       | Weiter                                                                                                    | per la                                         |
|       | oder                                                                                                    | No.                                            |
|       | f Weiter mit Facebook                                                                                                    | A.                                             |
|       | G Mit Google fortfahren                                                                                                    | Distance bills die                             |
|       | Wenn du fortfährst, stimmst du den<br>Nutzungsbedingungen, der Datenschutzrichtlinie<br>von Pinterest und der Verwendung von Cookies zu. | dabei, Ideen zum<br>Ausprobieren zu<br>finden. |
|       | Als Unternehmen fortfahren                                                                                                    | So funktioniert's                              |
| 1     |                                                                                                    |                                                |

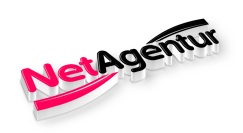

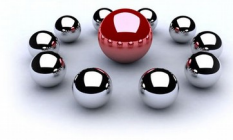

### Registrierung

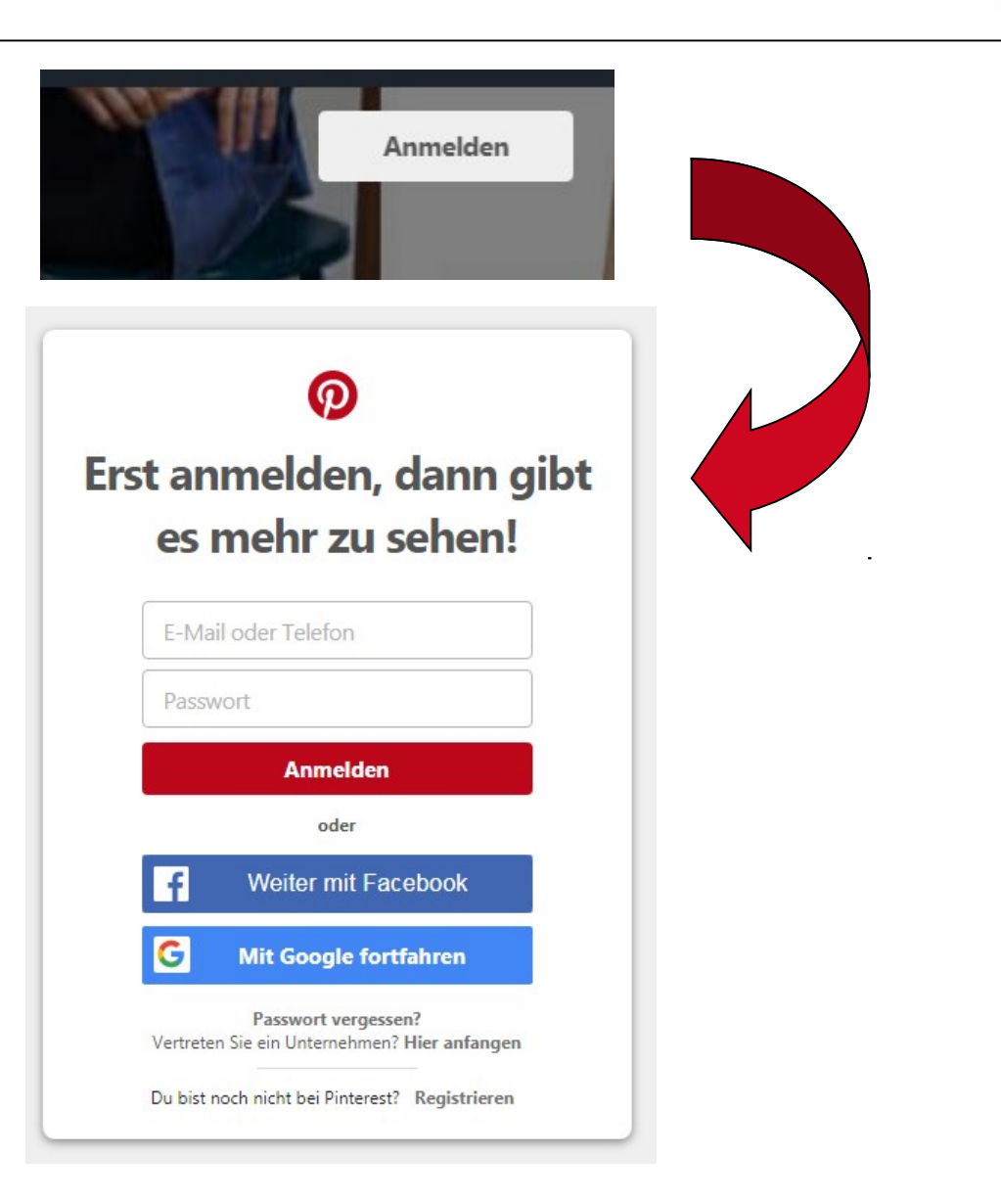

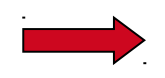

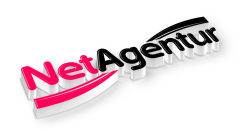

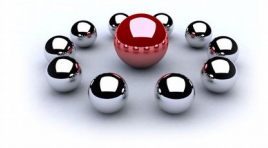

### Registrierung

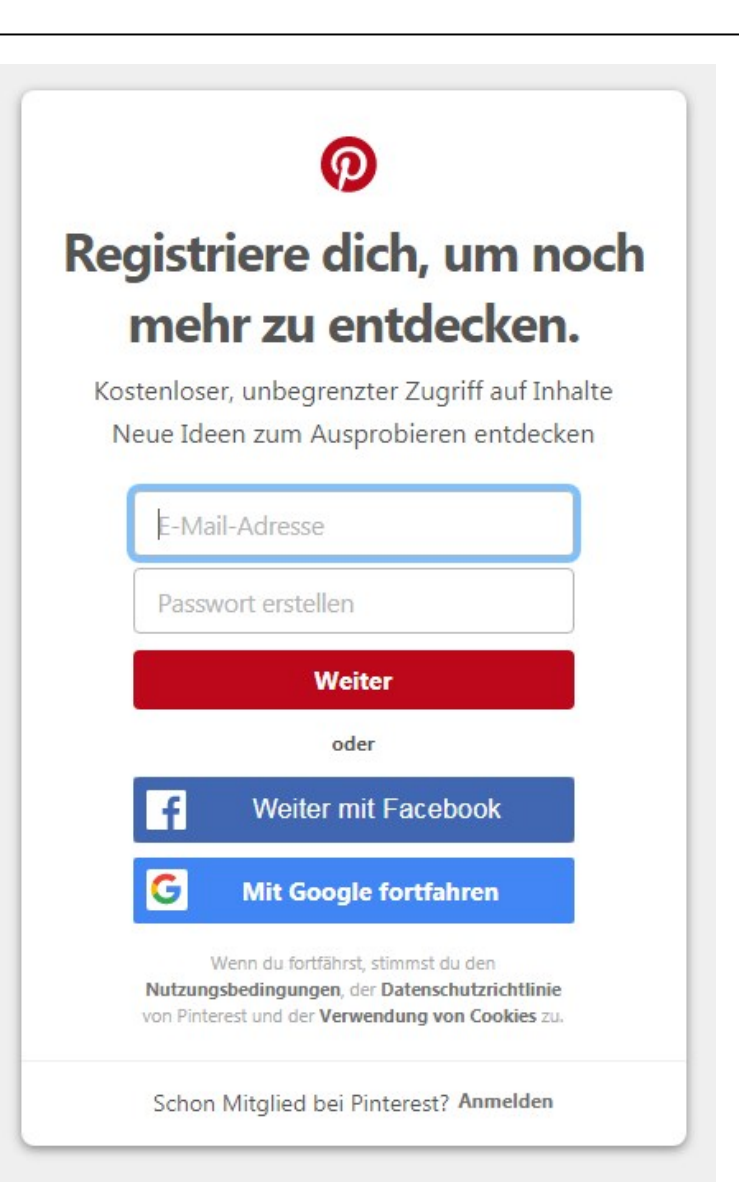

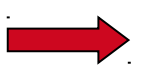

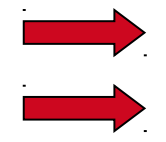

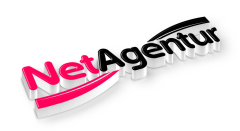

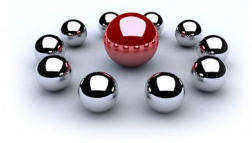

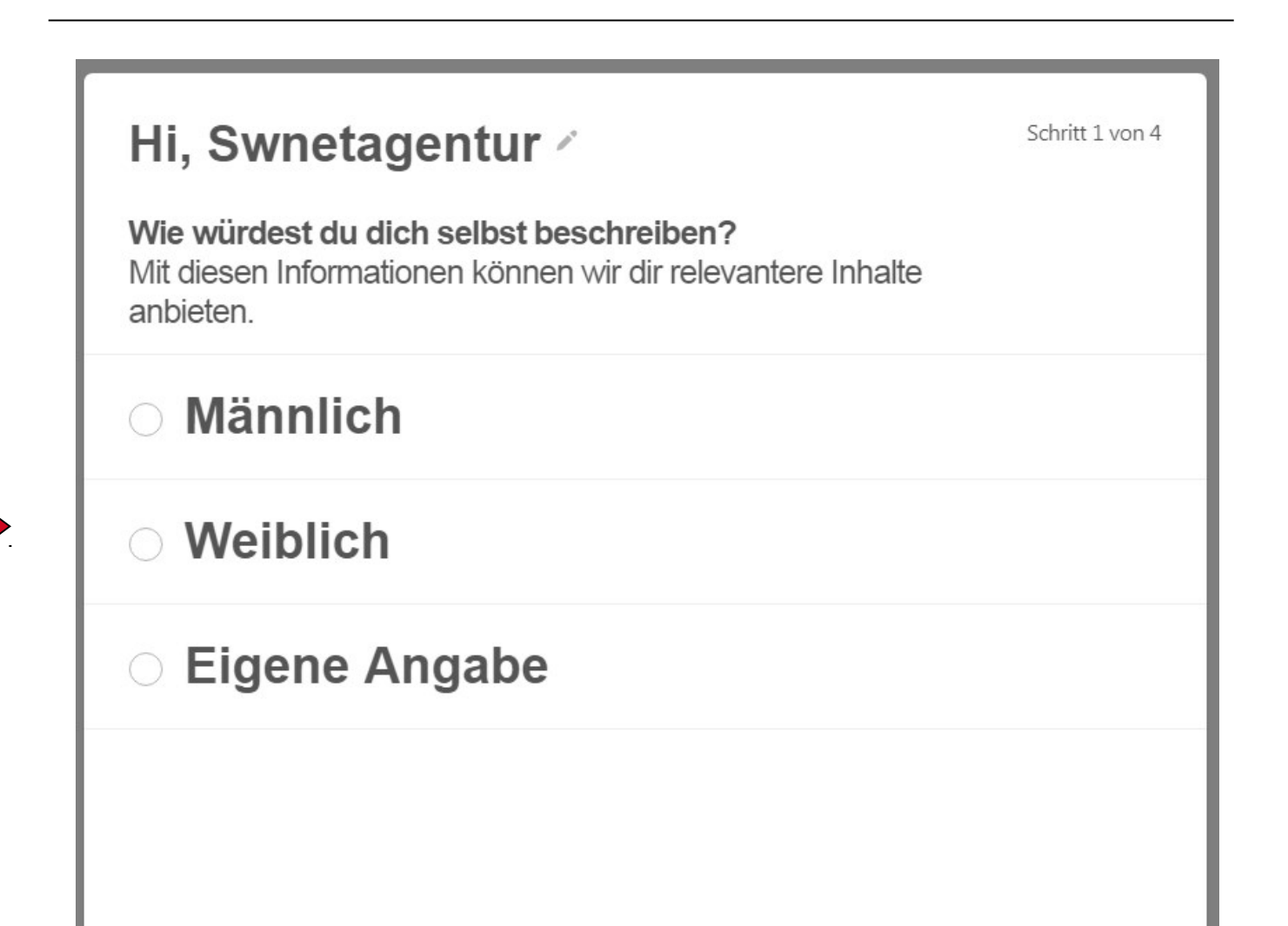

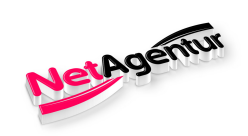

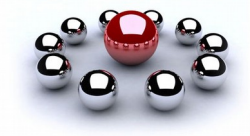

| Überprüfe, ob deine Sprache und dein Lan<br>Wir wollen sicherstellen, dass wir die besten lo | <b>d richtig sind</b><br>leen für dich finden | Schritt 2 von |
|----------------------------------------------------------------------------------------------|-----------------------------------------------|---------------|
| Sprache                                                                                      |                                               |               |
| Deutsch                                                                                      |                                               | ~             |
| Land                                                                                         |                                               |               |
| Deutschland (Deutschland)                                                                    |                                               | ~             |
|                                                                                              |                                               |               |
|                                                                                              |                                               |               |
|                                                                                              |                                               |               |
|                                                                                              |                                               |               |
|                                                                                              |                                               |               |
|                                                                                              |                                               |               |
|                                                                                              |                                               |               |
|                                                                                              |                                               |               |

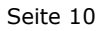

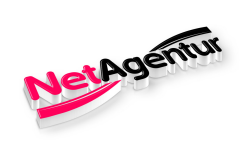

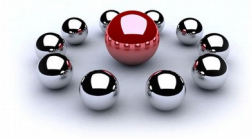

| Wofür interessierst du dich?Schritt 3 von 4Wähle 5 (oder mehr) aus, um neue Ideen zu entdecken. |               |                         |  |  |
|-------------------------------------------------------------------------------------------------|---------------|-------------------------|--|--|
| DIY und<br>Selbermachen                                                                         | Frisuren      | Backen                  |  |  |
| Essen und Trinken                                                                               | Fingerfood    | Desserts                |  |  |
| Einrichten und<br>Wohnen                                                                        | Make-Up Ideen | Upcycling               |  |  |
| Gärtnern                                                                                        | Cocktails     | Frühstück und<br>Brunch |  |  |
|                                                                                                 |               | -                       |  |  |
| Wähle 5 weitere                                                                                 |               |                         |  |  |

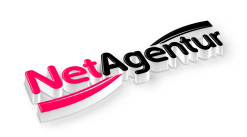

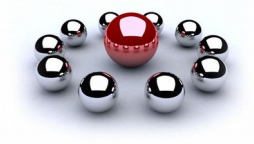

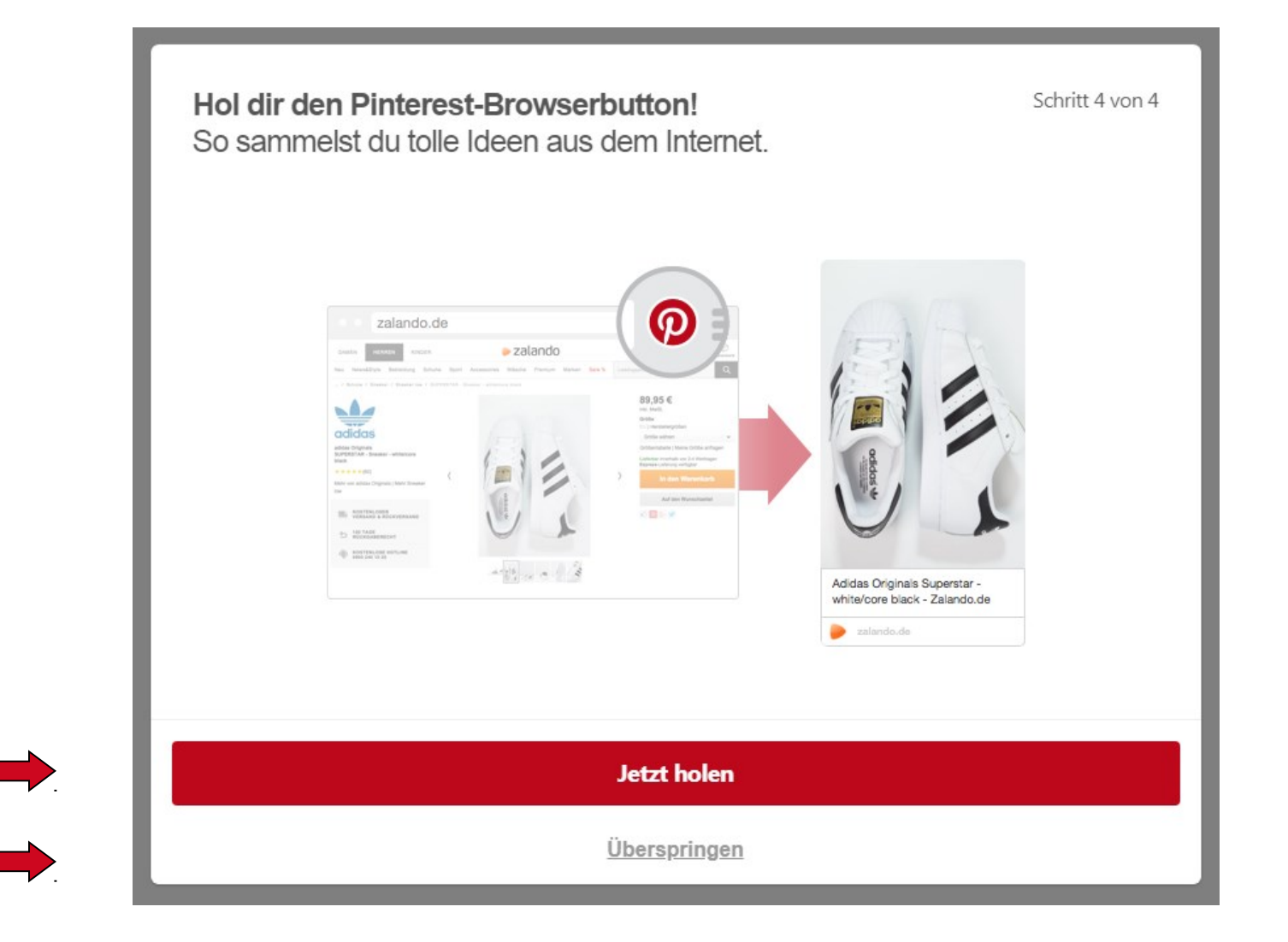

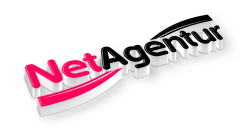

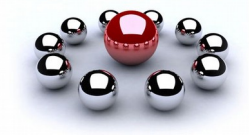

### **Registrierung / Browserbutton**

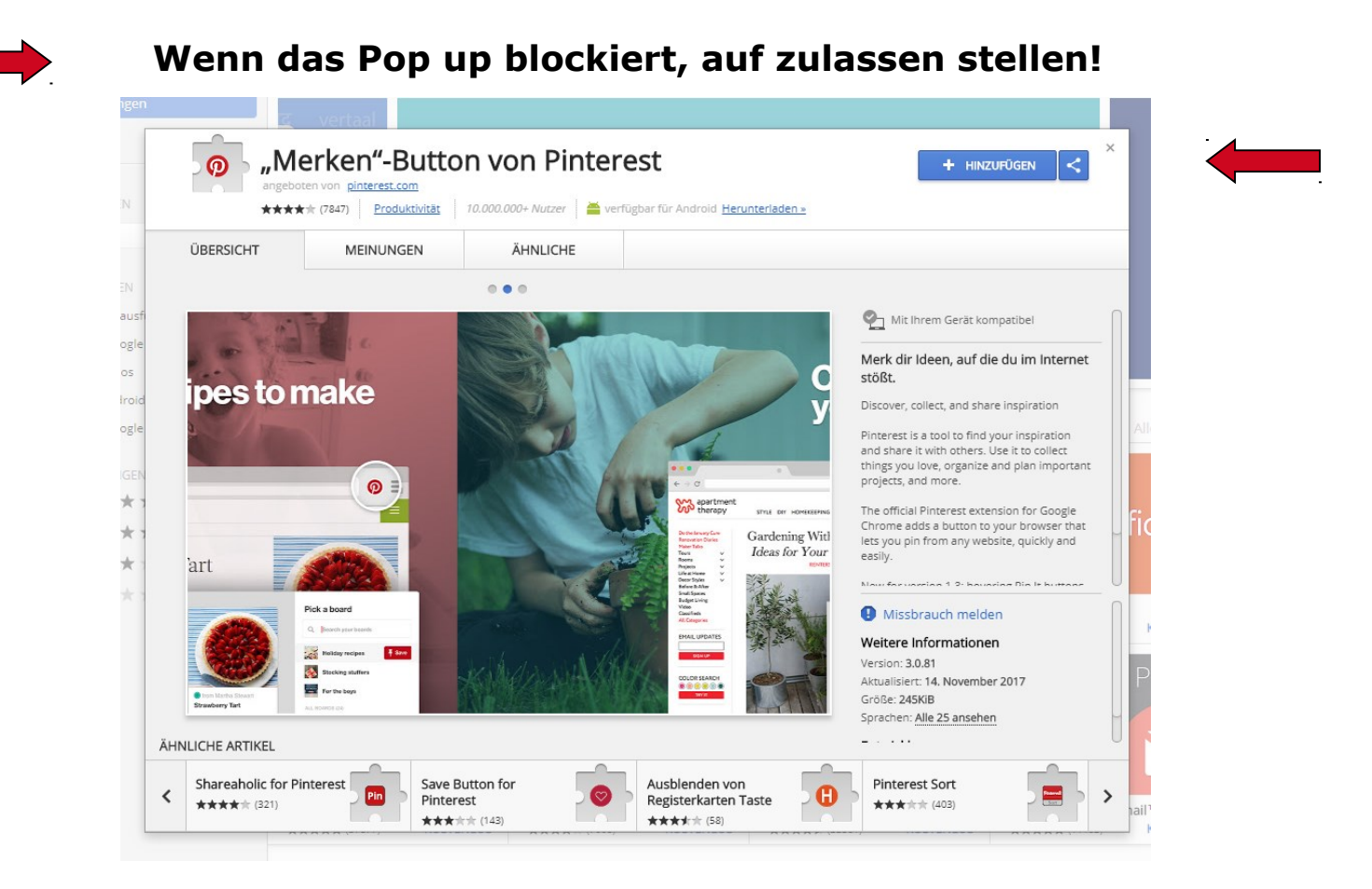

### Im Popup-Fenster auf Erweiterung hinzufügen klicken.

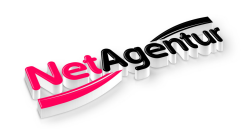

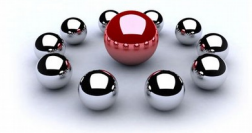

**Informationen zum Pinterest-Button** 

So pinnst du einen Link

# So merkst du dir Ideen aus dem Netz mit einem Klick

Informationen auf der Browserbutton-Bestätigungsseite

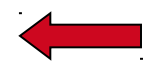

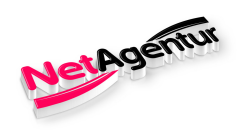

### Übersicht Pinterest

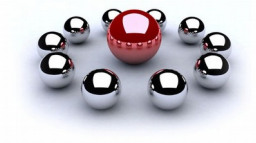

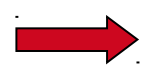

Nach dem Erstellen des Feeds aufgrund von Schritt 3 bei der Registrierung (Kategorien)

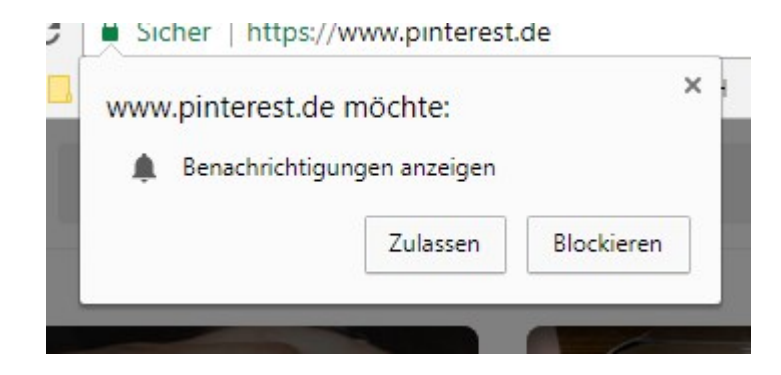

Möchtest du das beste Pinterest erleben? Hol dir die kostenlose App!

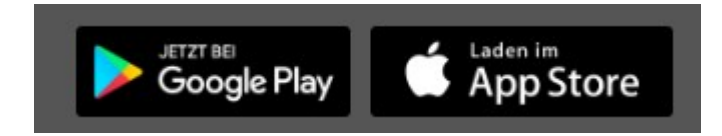

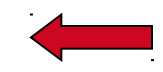

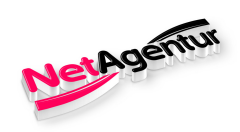

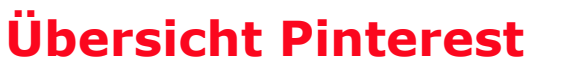

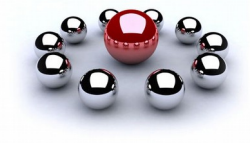

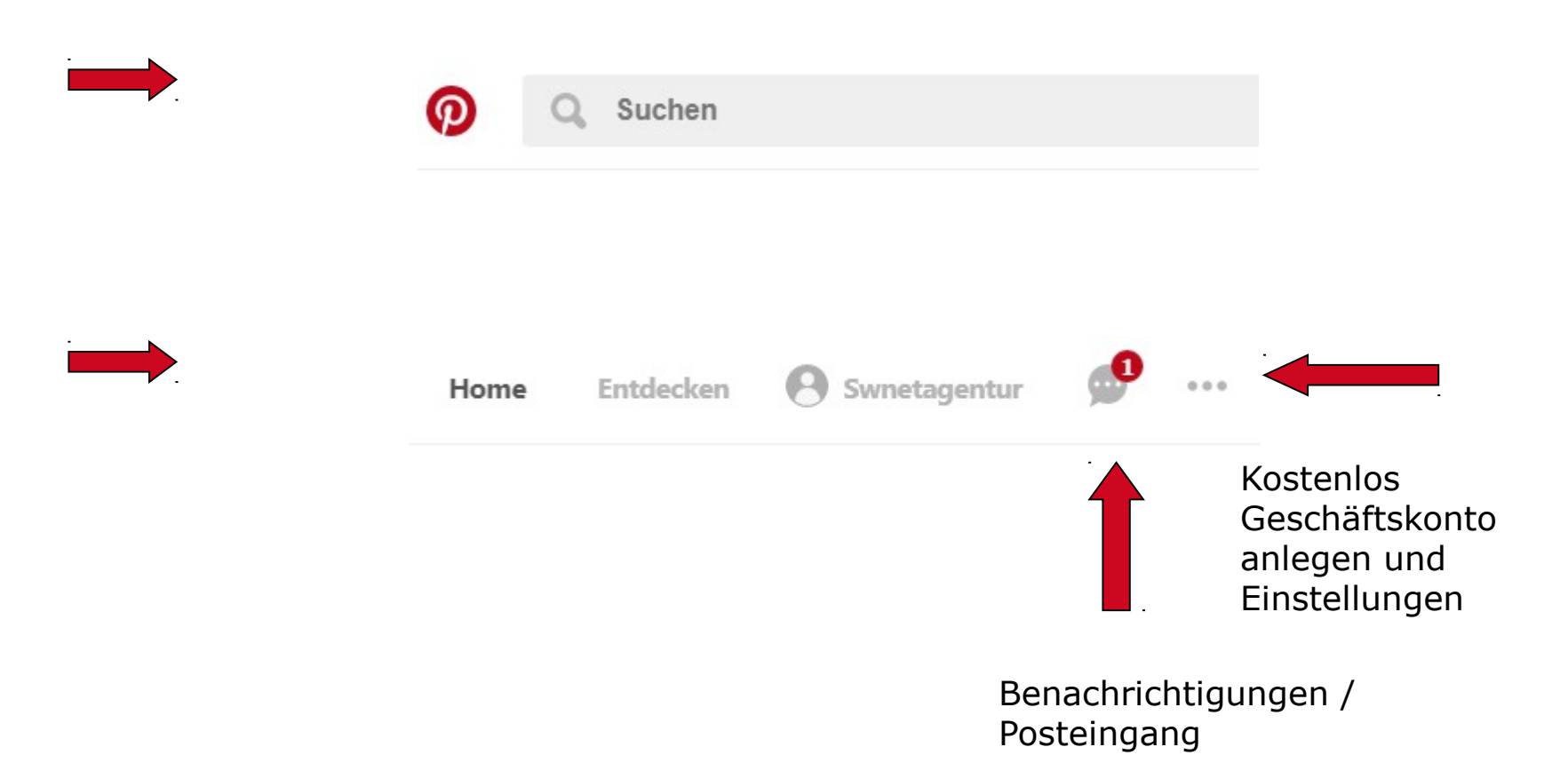

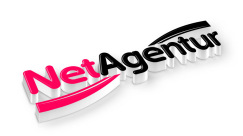

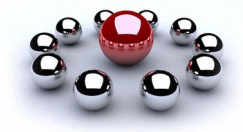

### **Einstellungen / Grundlegendes zum Konto**

| Profil             | E-Mail-Adresse                                                               |                                                                              |
|--------------------|------------------------------------------------------------------------------|------------------------------------------------------------------------------|
| Website abrufen    | swnetagentur@gmail.com                                                       |                                                                              |
| Benachrichtigungen | Passwort                                                                     |                                                                              |
| Start-Feed         | Passwort ändern                                                              |                                                                              |
| Soziale Netzwerke  | 1 asswort andern                                                             |                                                                              |
| Sicherheit         | Sprache                                                                      |                                                                              |
| Apps               | Deutsch                                                                      | ~                                                                            |
|                    | Land                                                                         |                                                                              |
|                    | Deutschland (Deutschland)                                                    | ~                                                                            |
|                    | Geschlecht                                                                   |                                                                              |
|                    | Männlich 🔘 Weiblich 🔵 Eiger                                                  | ne Angabe                                                                    |
|                    | Datenschutz bei Suchvorgängen                                                |                                                                              |
|                    | Profil vor Suchmaschinen wie (z. B. Go                                       | ogle) verbergen • Weitere Informationen                                      |
|                    | Individuelle Anpassung                                                       |                                                                              |
|                    | Nutze die Websites, die du besuchst, i                                       | um die Empfehlungen und Anzeigen auf Pinterest                               |
|                    | Infos von unseren Partnern nutzen, ur<br>besser auf dich abzustimmen • Weite | n die Empfehlungen und Anzeigen auf Pinterest<br>re Infos                    |
|                    | Suchverlauf                                                                  |                                                                              |
|                    | Die letzten Suchvorgänge löschen                                             | Alles, wonach du kürzlich gesucht hast, aus den<br>Suchvorschlägen entfernen |
|                    |                                                                              |                                                                              |
|                    | Konto                                                                        |                                                                              |

Abbrechen

Einstellungen speichern

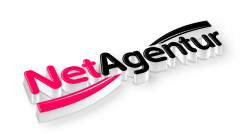

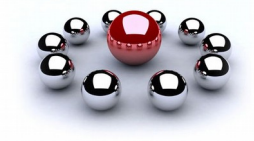

### **Einstellungen / Profil**

|           | Grundlegendes zum<br>Konto | Profil                          |          |
|-----------|----------------------------|---------------------------------|----------|
|           | Profil                     | Vorname                         | Nachname |
|           | Website abrufen            | Swnetagentur                    |          |
|           | Benachrichtigungen         | Bild                            |          |
|           | Start-Feed                 |                                 |          |
|           | Soziale Netzwerke          | Bild austauschen                |          |
|           | Sicherheit                 |                                 |          |
|           | Apps                       | Benutzername                    |          |
|           |                            | www.pinterest.com/ swnetagentur |          |
|           |                            | Kurzinfo                        |          |
|           |                            |                                 |          |
|           |                            |                                 |          |
|           |                            | Impressum                       |          |
|           |                            |                                 |          |
| Link zum  |                            | Ort                             |          |
| Impressum |                            |                                 |          |
| einfügen! |                            |                                 |          |
|           |                            | Website abrufe                  | n        |

Rufe deine Website ab, um diese praktischen Funktionen nutzen zu können:

#### Website-Analysen

Schaue dir an, wie sich Pins von deiner Site entwickeln.

#### Featured Logo

Füge dein Profilbild zu alle Pins von deiner Site hinzu.

Abbrechen Einstellungen speichern

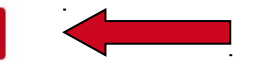

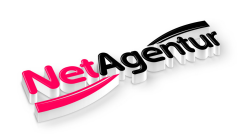

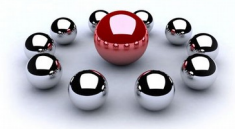

### Einstellungen / Webseite & Benachrichtigung

| Grundlegendes zum<br>Konto            | Ort                                                                                  |                 |  |  |
|---------------------------------------|--------------------------------------------------------------------------------------|-----------------|--|--|
| Profil                                |                                                                                      |                 |  |  |
| Website abrufen<br>Benachrichtigungen | Website abrufen                                                                      |                 |  |  |
| Start-Feed                            |                                                                                      |                 |  |  |
| Soziale Netzwerke                     | Rufe deine Website ab, um diese praktischen Funktionen nut                           | zen zu konnen:  |  |  |
| Sicherheit                            | Website-Analysen<br>Schaue dir an, wie sich Pins von deiner Site entwickeln.         |                 |  |  |
| Apps                                  | Featured Logo<br>Füge dein Profilbild zu alle Pins von deiner Site hinzu.            |                 |  |  |
|                                       | Frühzeitiger Zugriff auf Tools<br>Probiere als Erster neue Tools und Funktionen aus. |                 |  |  |
|                                       | www.red-shoes-online.com                                                             | Website abrufen |  |  |

### Benachrichtigungen

We'll always let you know about important changes, but you pick what else you want to hear about. Mehr dazu

| Auf Pinterest<br>Aktivitäten von anderen Nutzern auf Pinterest anzeigen              | Bearbeiten |
|--------------------------------------------------------------------------------------|------------|
| Per E-Mail<br>Alles (mit Ausnahme von deaktivierten E-Mails)                         | Bearbeiten |
| Per Push-Benachrichtigung<br>Alles (mit Ausnahme von deaktivierten Push-Nachrichten) | Bearbeiten |

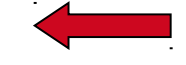

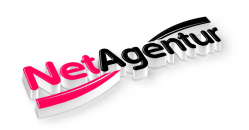

### **Einstellungen / Start-Feed**

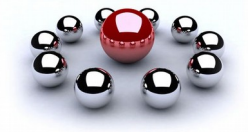

**Grundlegendes zum** Konto Profil Website abrufen Benachrichtigungen Start-Feed Soziale Netzwerke Sicherheit

Apps

Per E-Mail

Alles (mit Ausnahme von deaktivierten E-Mails)

### Per Push-Benachrichtigung

Alles (mit Ausnahme von deaktivierten Push-Nachrichten)

Bearbeiten

Bearbeiten

Start-Feed

#### Für dich ausgewählt

Pin-Empfehlungen ("Für dich ausgewählt") in deinem Start-Feed anzeigen • Weitere Informationen

### Soziale Netzwerke

#### Mehr dazu

#### Facebook

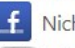

Nicht mit Facebook verbunden

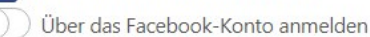

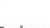

#### Twitter

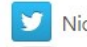

Nicht mit Twitter verbunden

Mit Twitter verknüpfen

#### Google+

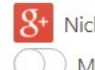

Nicht mit Google+ verbunden

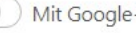

Mit Google+ verbinden

#### Gmail

M Nicht mit Gmail verbunden

Abbrechen Einstellungen speichern

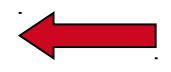

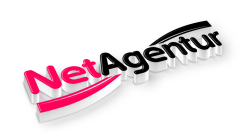

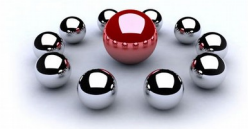

### **Einstellungen / Soziale Netzwerke**

| Grundlegendes zum<br>Konto | Soziale Netzwerke                |  |
|----------------------------|----------------------------------|--|
| Profil                     | Mehr dazu                        |  |
| Website abrufen            | Facebook                         |  |
| Benachrichtigungen         | f Nicht mit Facebook verbunden   |  |
| Start-Feed                 | Über das Facebook-Konto anmelden |  |
| Soziale Netzwerke          | Twitter                          |  |
| Sicherheit                 | Vicht mit Twitter verbunden      |  |
| Apps                       | Mit Twitter verknüpfen           |  |
|                            | Google+                          |  |
|                            | 8+ Nicht mit Google+ verbunden   |  |
|                            | Mit Google+ verbinden            |  |
|                            | Gmail                            |  |
|                            | M Nicht mit Gmail verbunden      |  |
|                            | Mit Gmail verbinden              |  |
|                            | Yahoo                            |  |
|                            | Y Nicht mit Yahoo verbunden      |  |
|                            | Mit Yahoo verbinden              |  |
|                            | Microsoft                        |  |
|                            | 📴 Nicht mit Microsoft verbunden  |  |
|                            | Mit Microsoft verbinden          |  |
|                            |                                  |  |

Zwei-Faktor-Authentifizierung aktivieren.

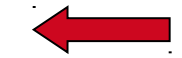

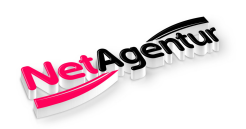

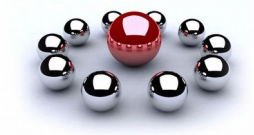

### **Einstellungen / Sicherheit**

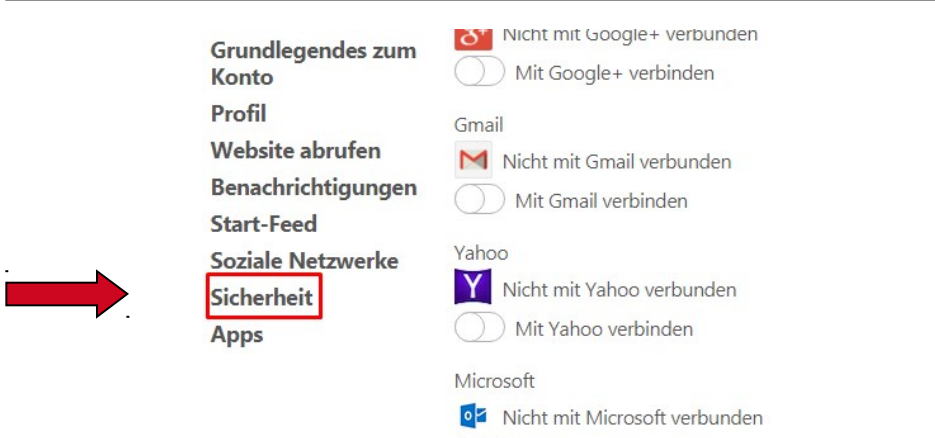

für Nutzung auf dem Smartphone die App – Google Authenticator herunterladen!

### Sicherheit

Zwei-Faktor-Authentifizierung aktivieren.

Mit Microsoft verbinden

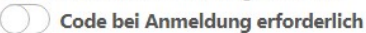

Damit wird die Sicherheit deines Kontos erhöht. Neben deinen Kennwort musst du den Geheimcode eingeben, den wir dir bei jeder Anmeldung an dein Telefon schicken.

Diese Liste zeigt alle Geräte an, mit denen auf dein Konto zugegriffen wurde. Du solltest alle unbekannten Sitzungen sofort beenden.

Sitzungen anzeigen

### Apps

Du hast keine Apps genehmigt.

Abbrechen Einstellungen speichern

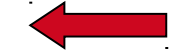

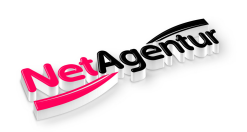

### **Einstellungen / Apps**

| Grundlegendes zum<br>Konto | Mit Google+ verbunden       |
|----------------------------|-----------------------------|
| Profil                     | Gmail                       |
| Website abrufen            | Nicht mit Gmail verbunden   |
| Benachrichtigungen         | Mit Gmail verbinden         |
| Start-Feed                 |                             |
| Soziale Netzwerke          | Yahoo                       |
| Sicherheit                 | Y Nicht mit Yahoo verbunden |
| Apps                       | Mit Yahoo verbinden         |
| 1                          | Microsoft                   |

| 2          | / Witt Google+ Verbinden      |
|------------|-------------------------------|
| Gma        | il                            |
| Μ          | Nicht mit Gmail verbunden     |
| $\bigcirc$ | ) Mit Gmail verbinden         |
| Yaho       | 0                             |
| Y          | Nicht mit Yahoo verbunden     |
| $\bigcirc$ | Mit Yahoo verbinden           |
| Micro      | osoft                         |
| 0          | Nicht mit Microsoft verbunden |

Mit Microsoft verbinden

### **Sicherheit**

Zwei-Faktor-Authentifizierung aktivieren.

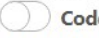

Code bei Anmeldung erforderlich

Damit wird die Sicherheit deines Kontos erhöht. Neben deinen Kennwort musst du den Geheimcode eingeben, den wir dir bei jeder Anmeldung an dein Telefon schicken.

Diese Liste zeigt alle Geräte an, mit denen auf dein Konto zugegriffen wurde. Du solltest alle unbekannten Sitzungen sofort beenden.

#### Sitzungen anzeigen

### Apps

Du hast keine Apps genehmigt.

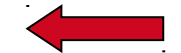

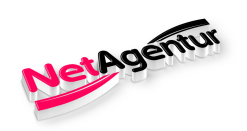

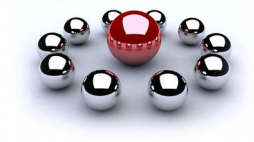

### Profil

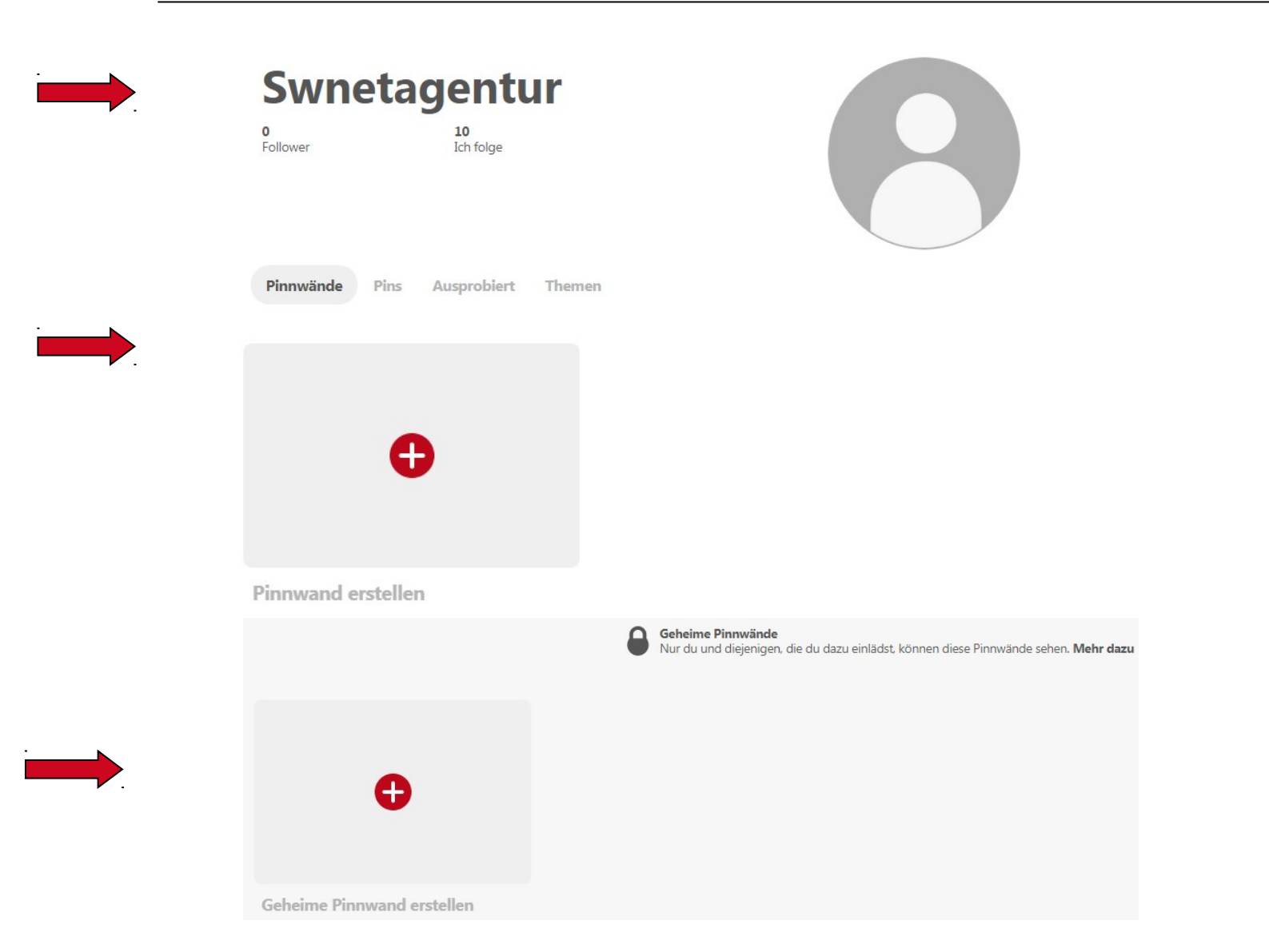

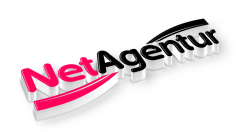

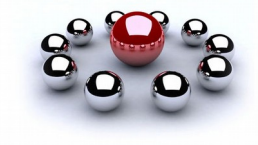

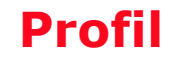

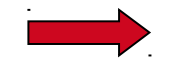

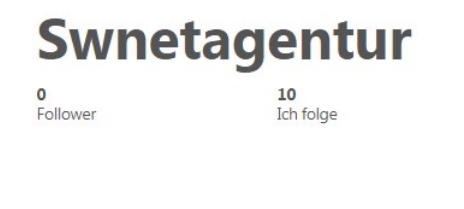

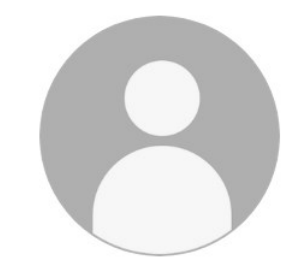

| 1     |    | in al | - |
|-------|----|-------|---|
| <br>m | Wd | nu    | e |
|       |    |       |   |

Pins Ausprobiert Themen

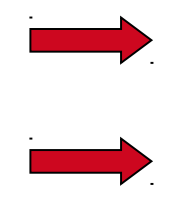

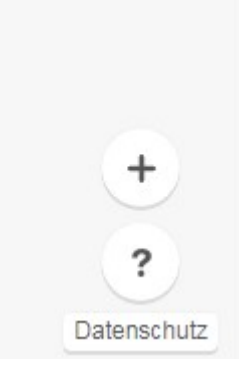

Hol Dir den Browser-Button, falls Du es noch nicht getan hast.

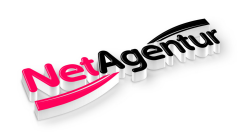

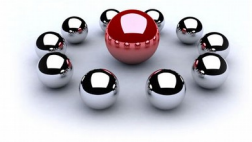

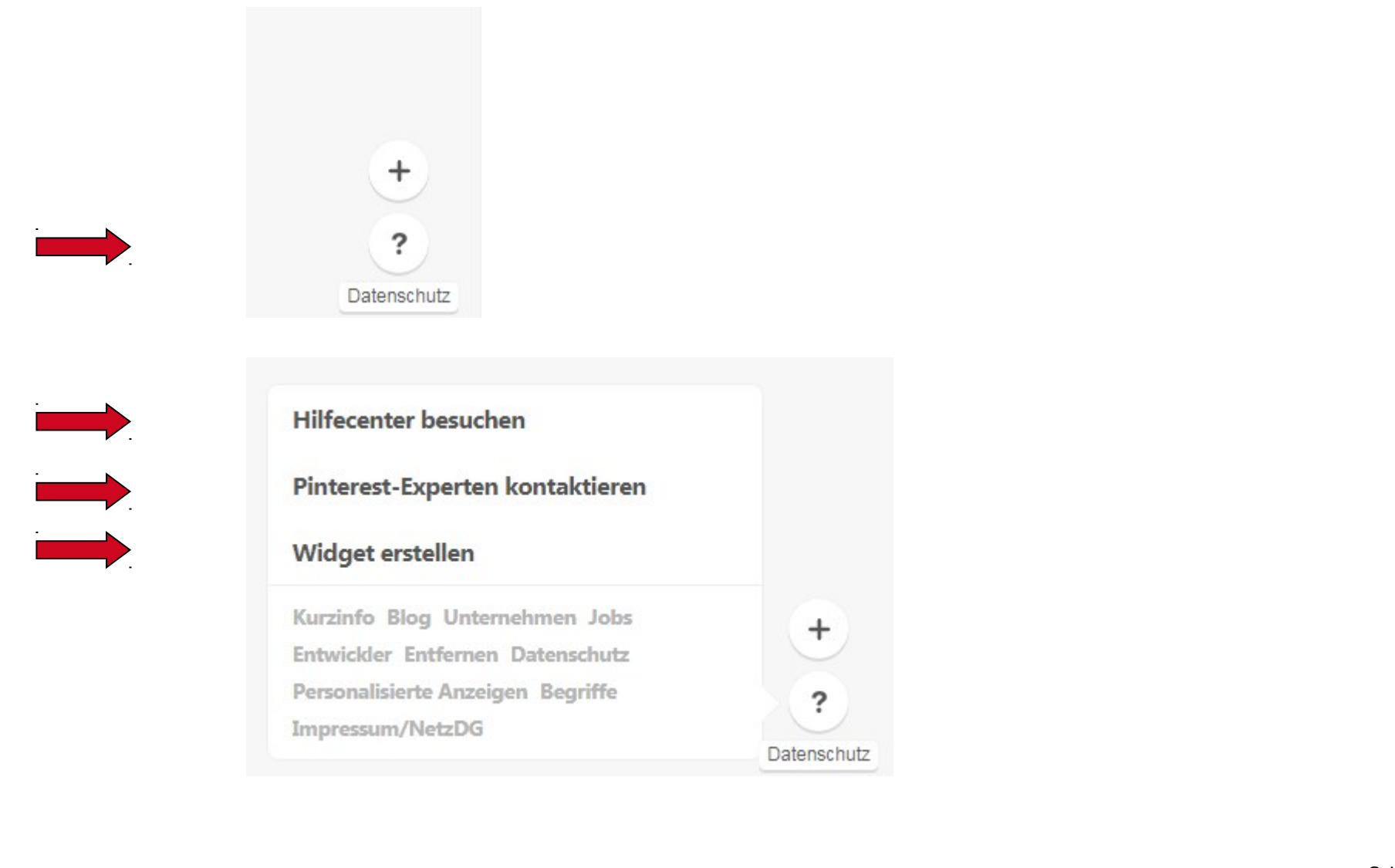

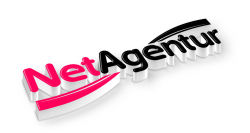

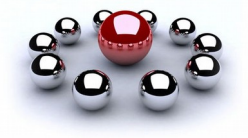

### Hilfecenter

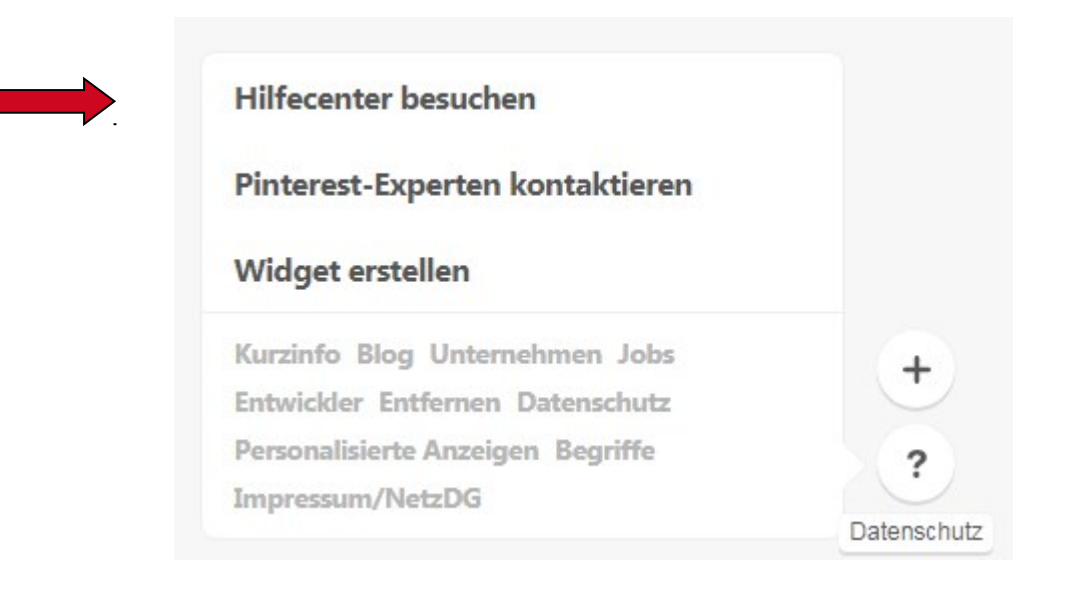

Weiterleitung auf das Hilfecenter / deutsch

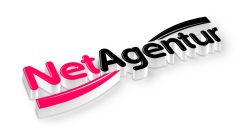

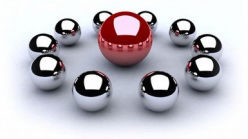

### **Experten**

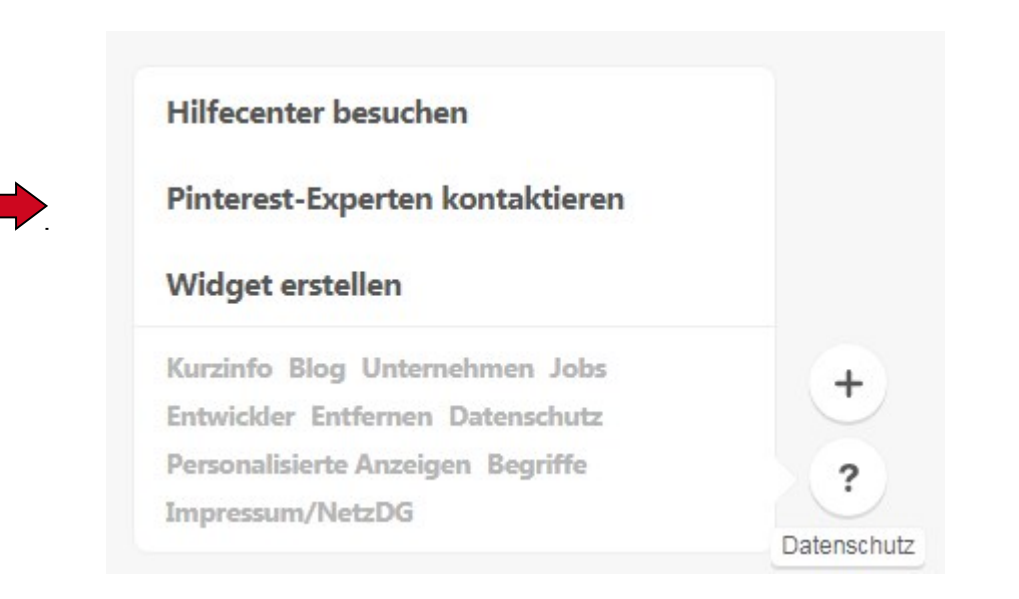

### Weiterleitung auf die Experten - Community / nur englisch

Andere Sprachen sind zwar verfügbar, lassen sich aber nicht einstellen

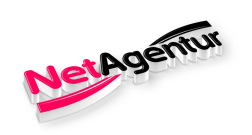

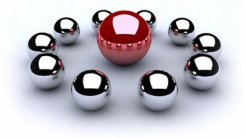

### Widget

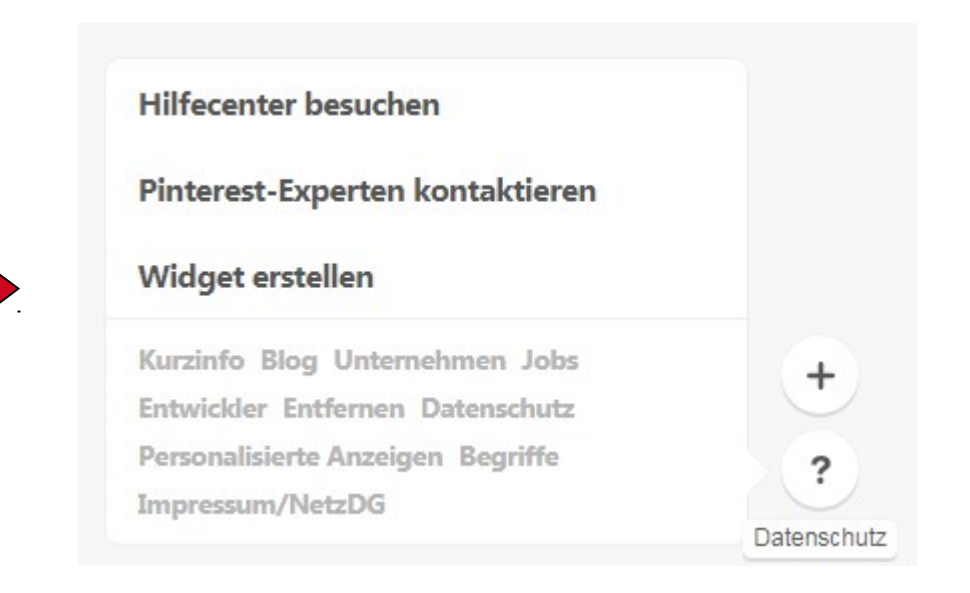

### Weiterleitung auf den Widgets-Builder

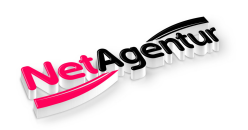

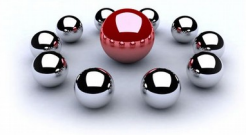

### **Widget Builder**

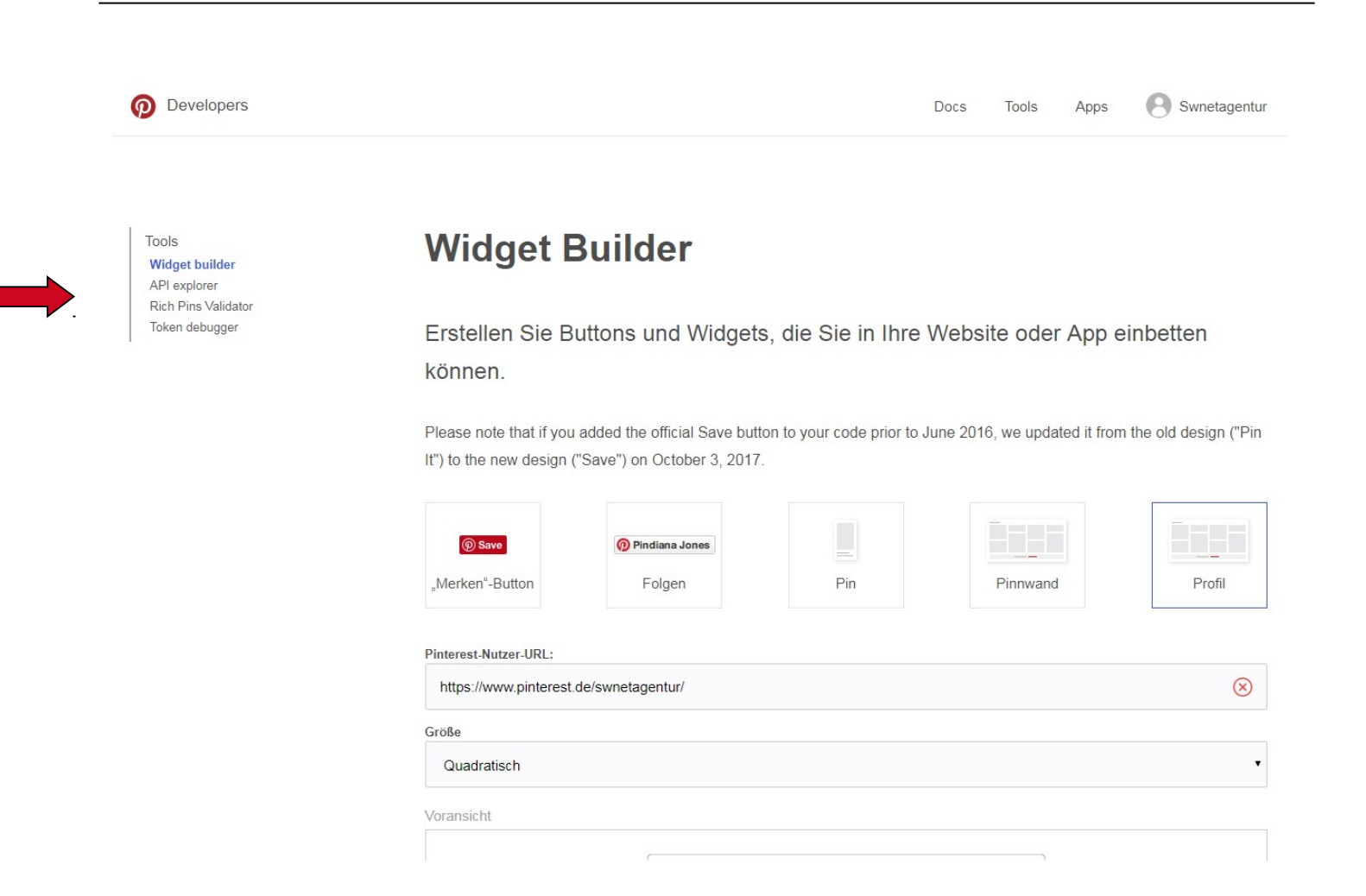

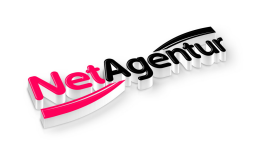

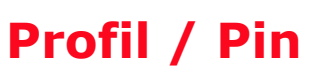

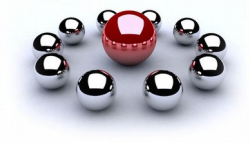

| Swne<br>o<br>Follower | 10<br>Ich folge        |  |
|-----------------------|------------------------|--|
| Pinnwände<br>O Pins   | ins Ausprobiert Themen |  |
|                       | <b>⊕</b>               |  |
|                       |                        |  |

Pin erstellen

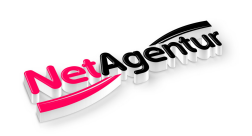

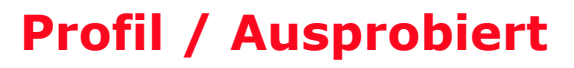

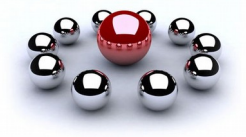

|          | Swne          | eta  |                                                 |                                                                                                    |  |
|----------|---------------|------|-------------------------------------------------|----------------------------------------------------------------------------------------------------|--|
| <b>.</b> | 0<br>Follower |      | <b>10</b><br>Ich folge                          |                                                                                                    |  |
|          | Pinnwände     | Pins | Ausprobiert                                     | Themen                                                                                                    |  |
|          |               |      | Hier werd<br>Füge Anm<br>du geko<br>gereist bis | en Pins angezeigt, die du ausprobiert hast.<br>erkungen und Fotos zu Rezepten hinzu, die<br>cht oder gebacken hast, Orten, an die du<br>t oder zu anderen Ideen, die du ausprobiert<br>hast. |  |

### Grundlage hierfür ist Schritt 3 bei der Registrierung (Kategorien)

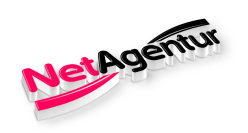

### **Profil / Themen**

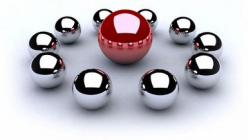

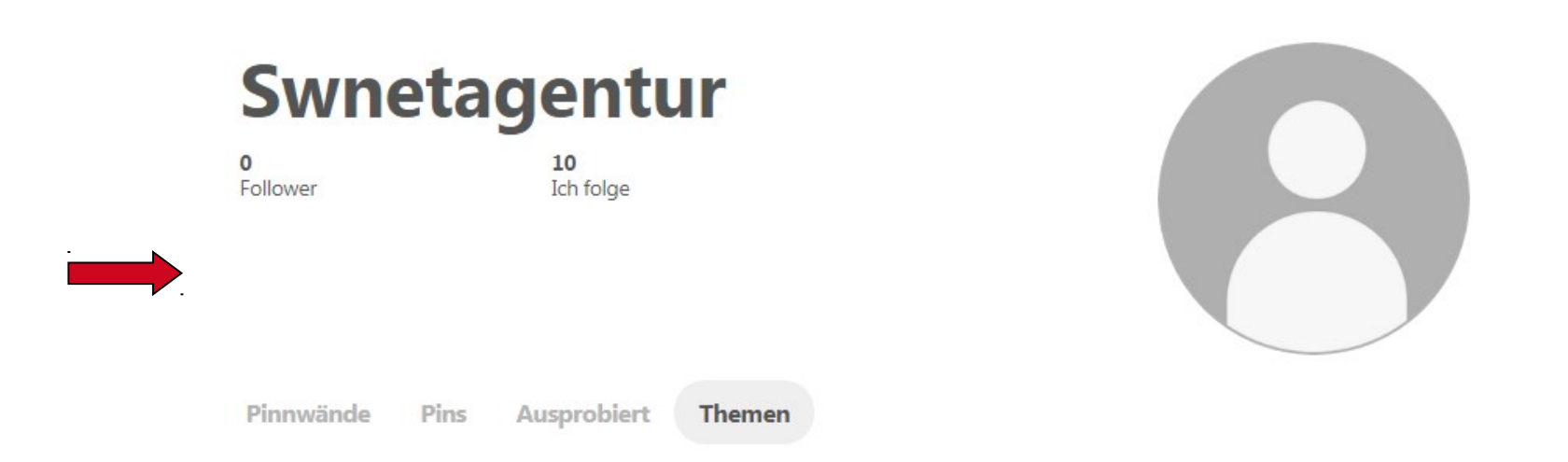

Ich folge zeigt die Anzahl an Themen bzw. Kategorien an, denen ich folge bzw. für die ich mich interessiere.

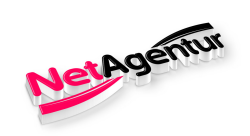

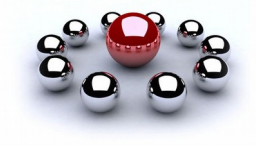

### **Profil / Themen**

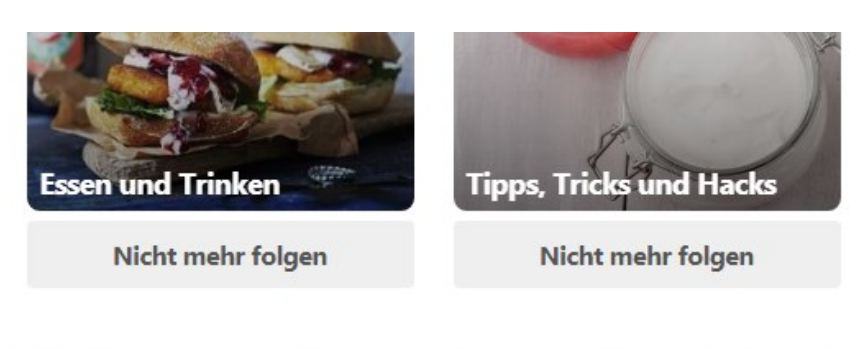

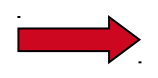

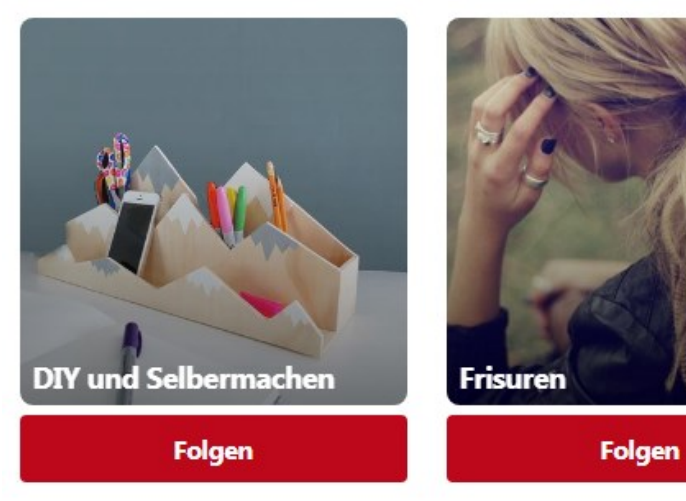

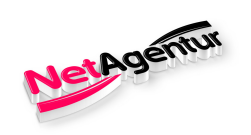

### Entdecken

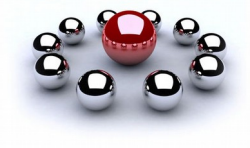

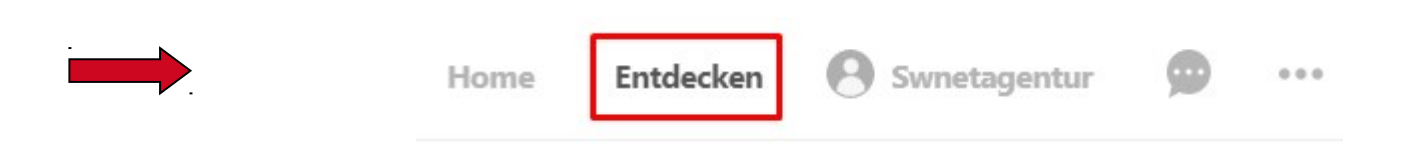

### Entdecken

Essen & Trinken Wohnideen Im Trend Beauty Mode für Frauen Reisen **DIY-Ideen** Humor Mehr ~ 0 Fit in den Frühling! **Rauf aufs Rad!** ingsbrunch 111 Kohlenhydrat-Eiweiß-Neutrale Gruppe gruppe gruppe

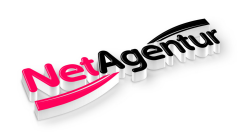

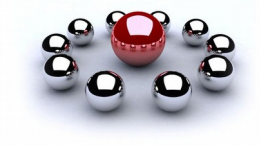

### **Beispiel / Pin erstellen**

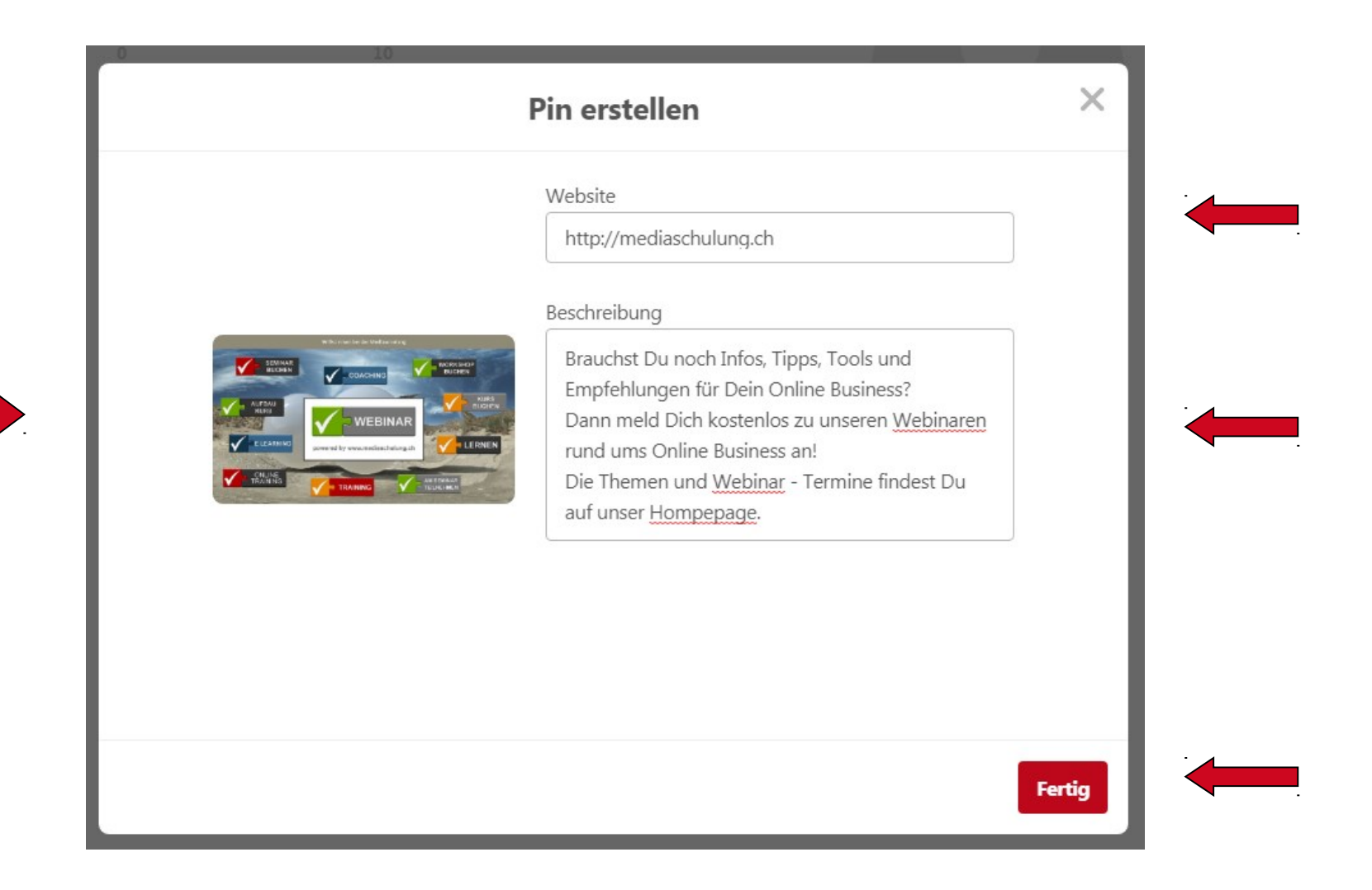

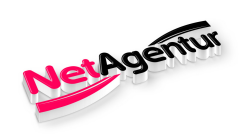

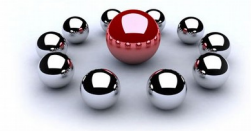

### **Beispiel / Pin / Pinnwand**

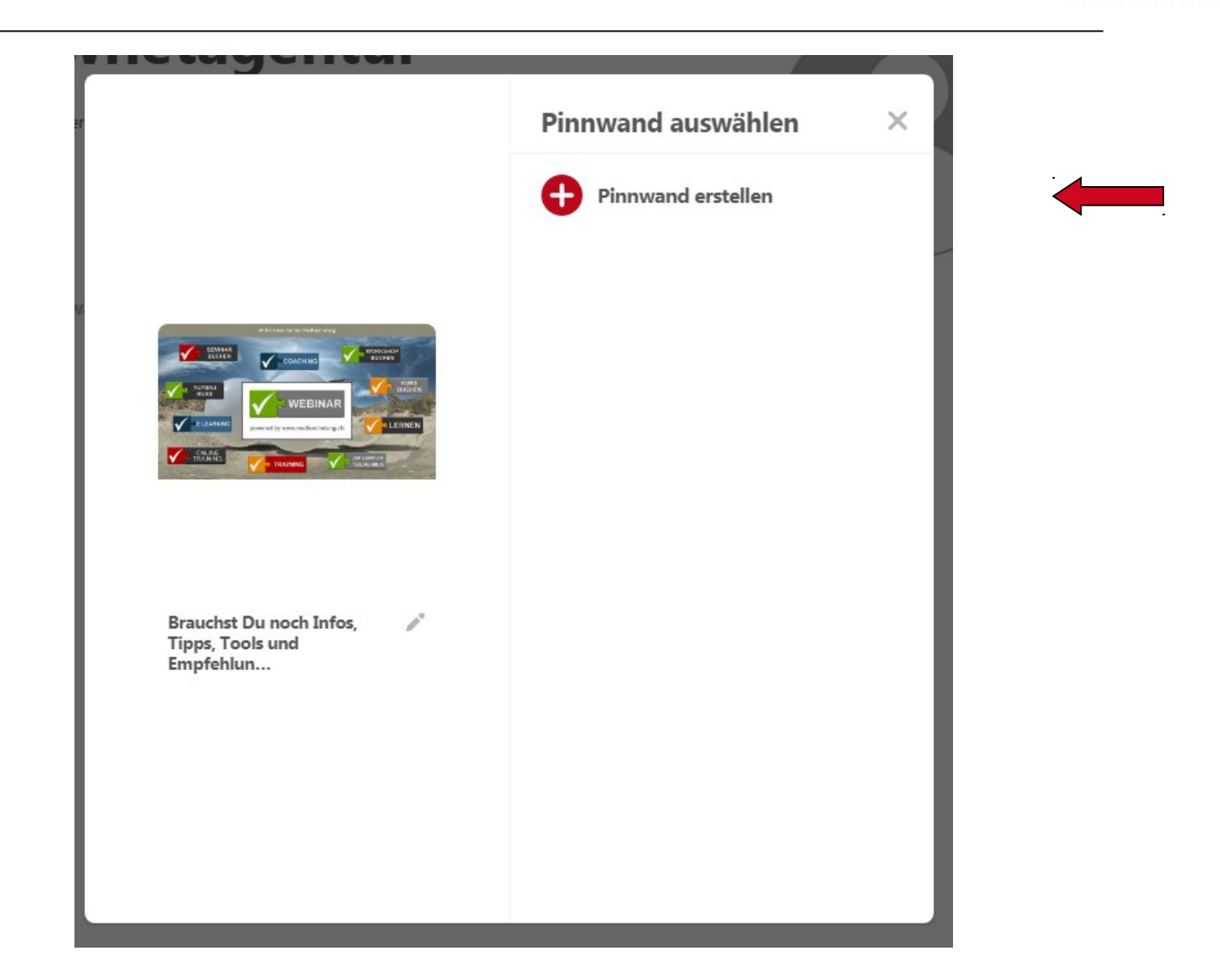

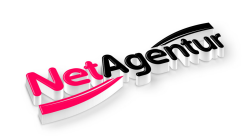

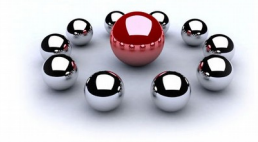

### **Beispiel / Pin / Pinnwand**

|                                                          | Pinnwand erstellen                                |
|----------------------------------------------------------|---------------------------------------------------|
|                                                          | Name<br>Mediaschulung - Ausbildung im Online Busi |
| W Second So Index and                                    | Geheime Pinnwand                                  |
|                                                          |                                                   |
|                                                          |                                                   |
| Brauchst Du noch Infos,<br>Tipps, Tools und<br>Empfehlun |                                                   |
|                                                          |                                                   |
|                                                          |                                                   |
|                                                          | Abbrechen Erstellen                               |

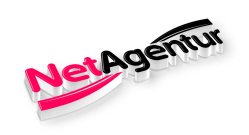

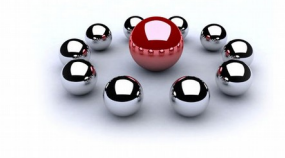

### **Beispiel / Pin / Pinnwand**

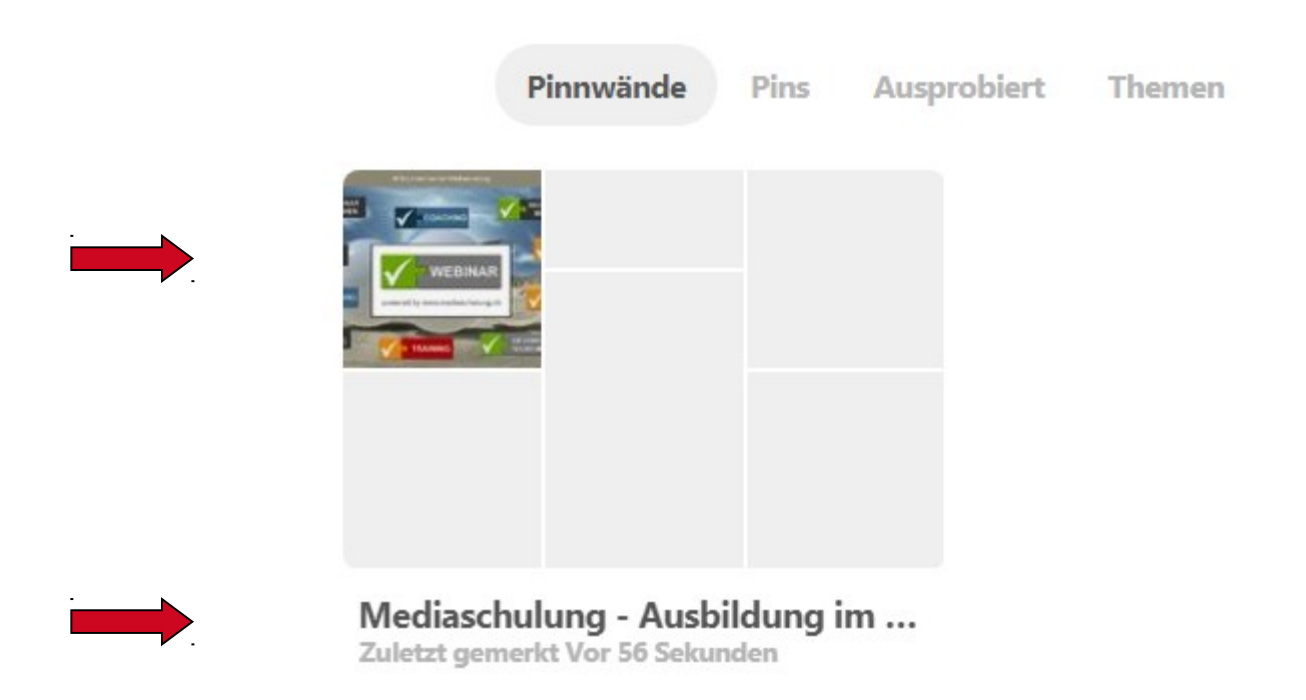

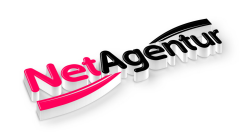

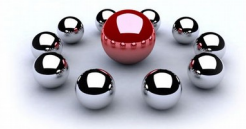

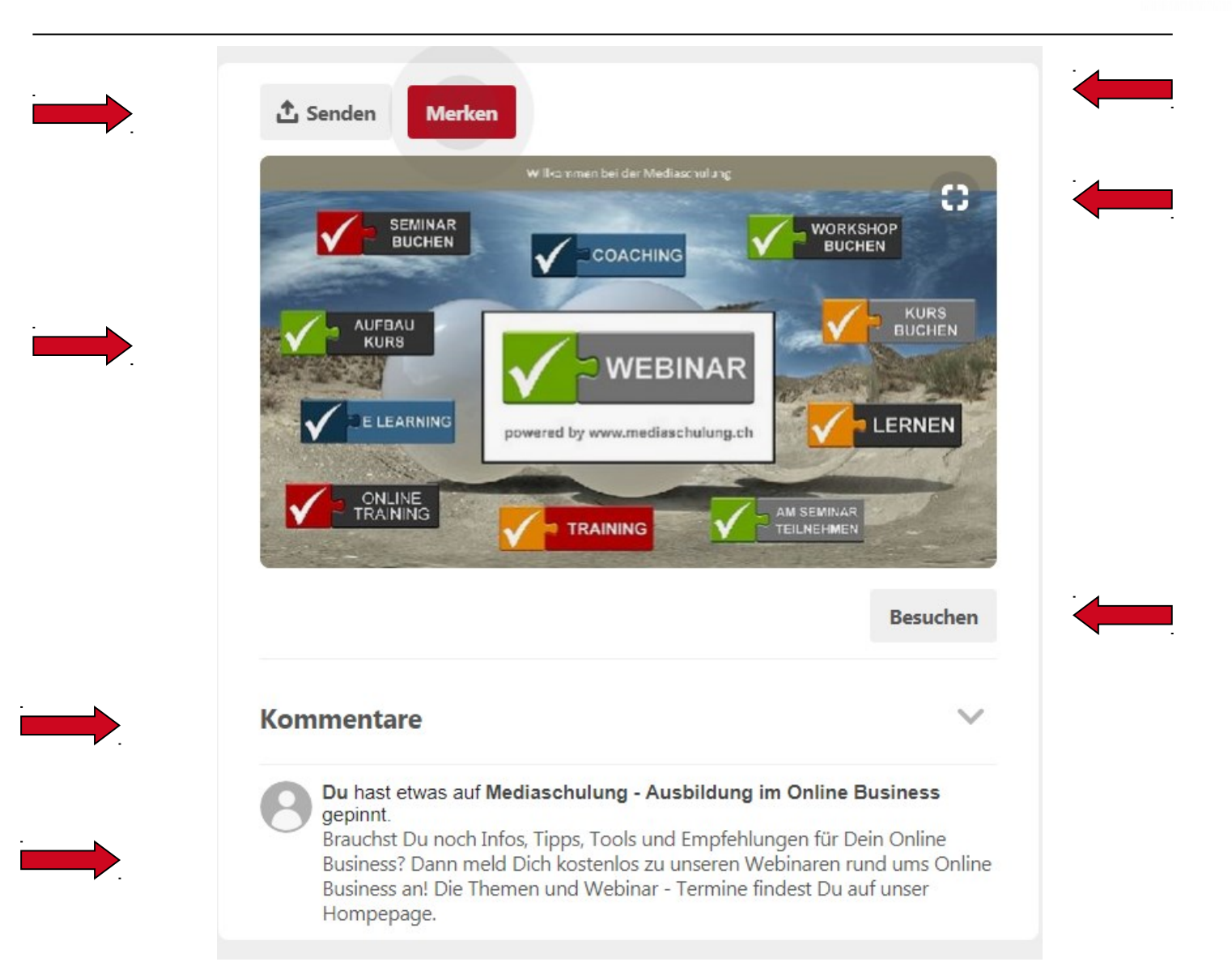

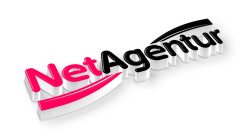

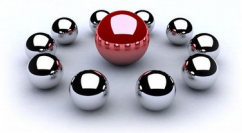

### Senden

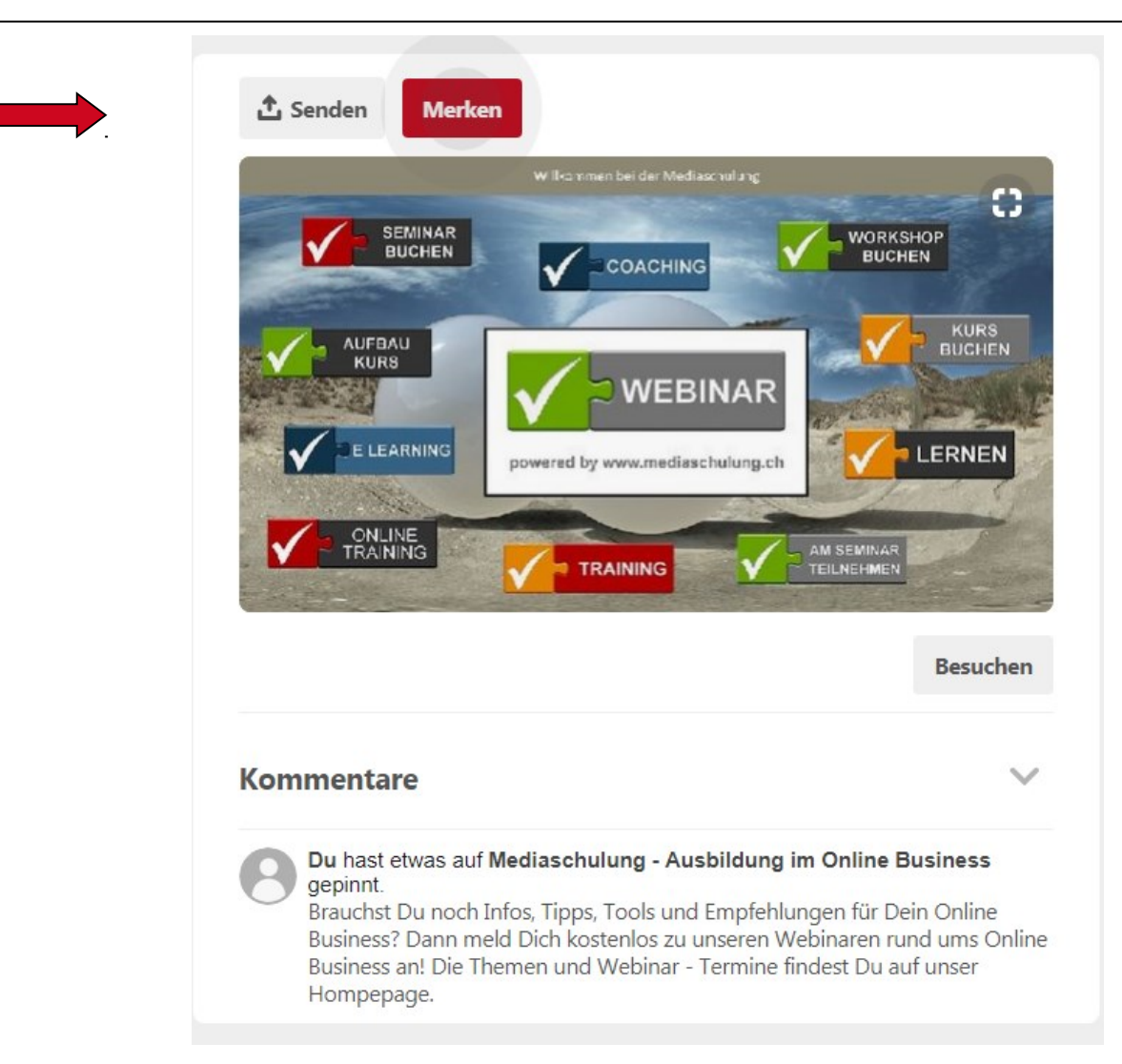

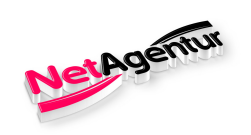

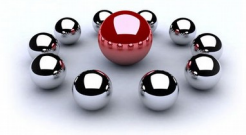

### Senden

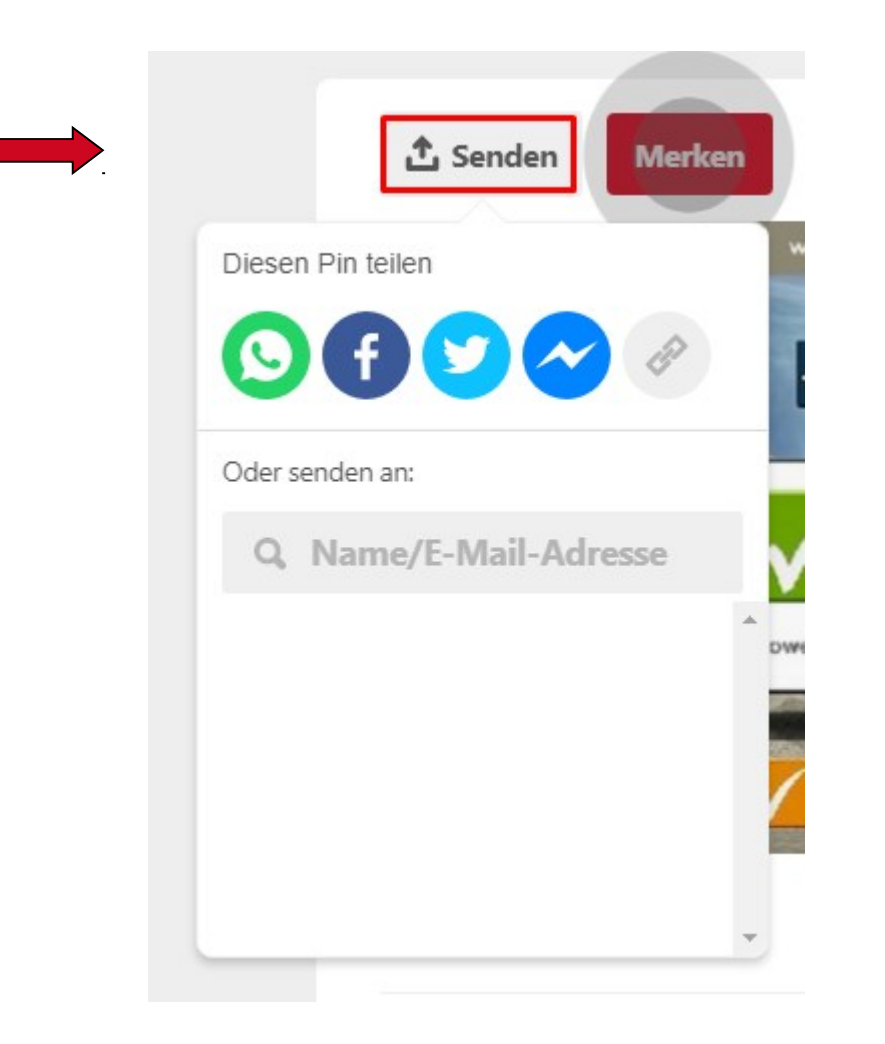

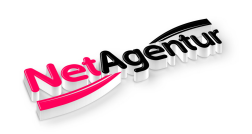

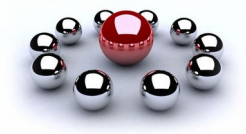

### **Kommentare**

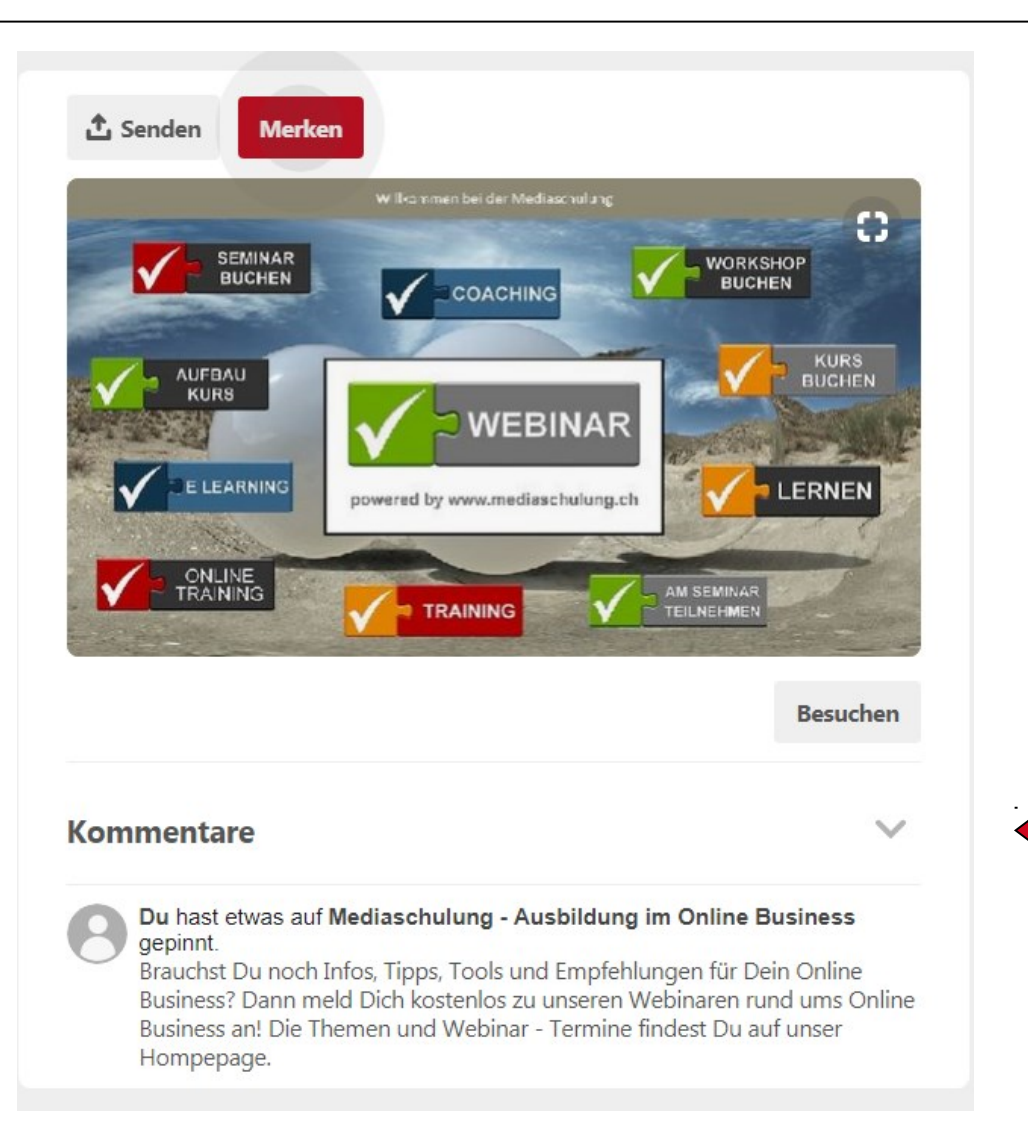

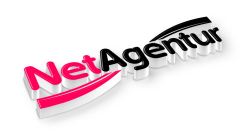

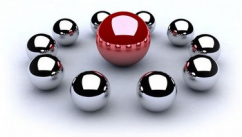

### Merken

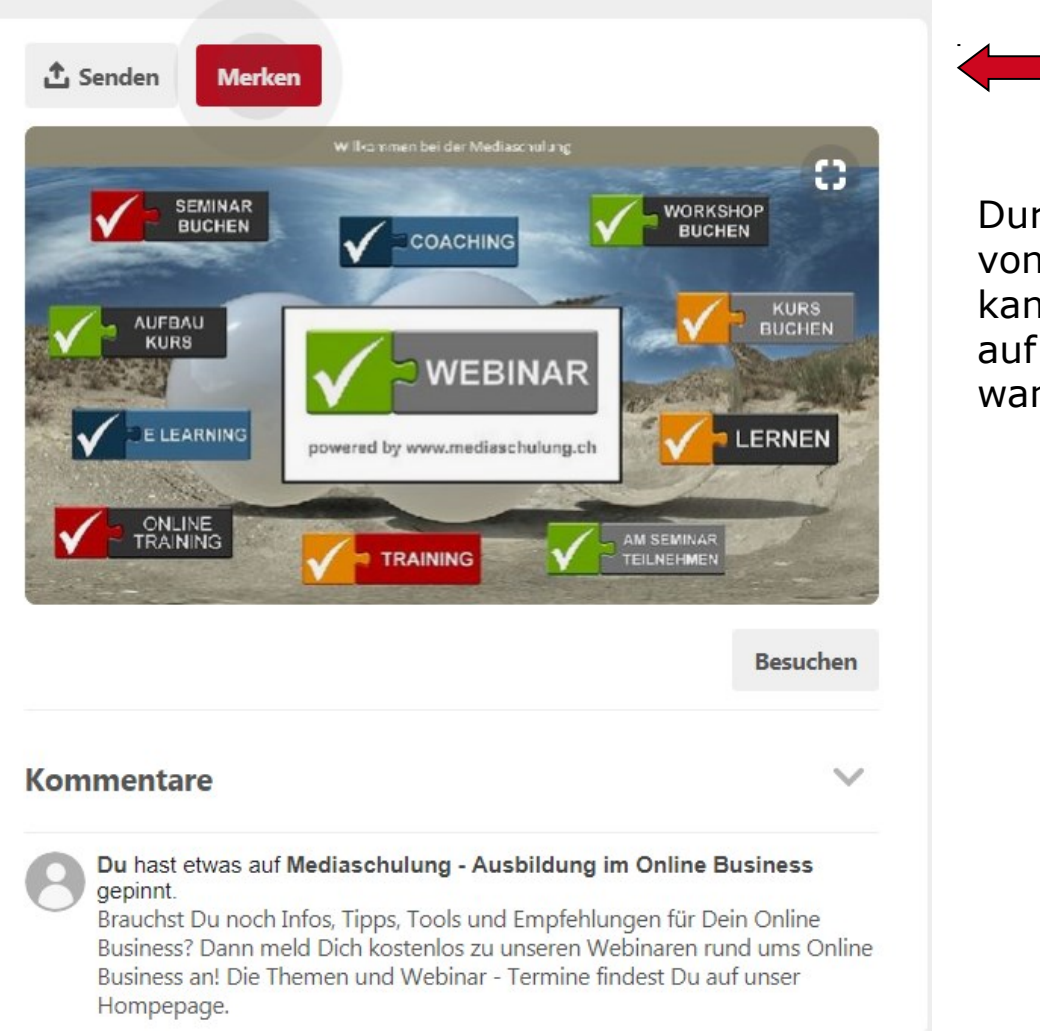

Durch anklicken von "Merken" kann ich den Pin auf meiner Pinnwand hinzufügen

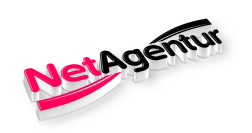

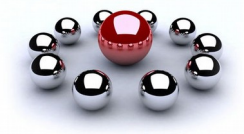

### **Markierung im Bild**

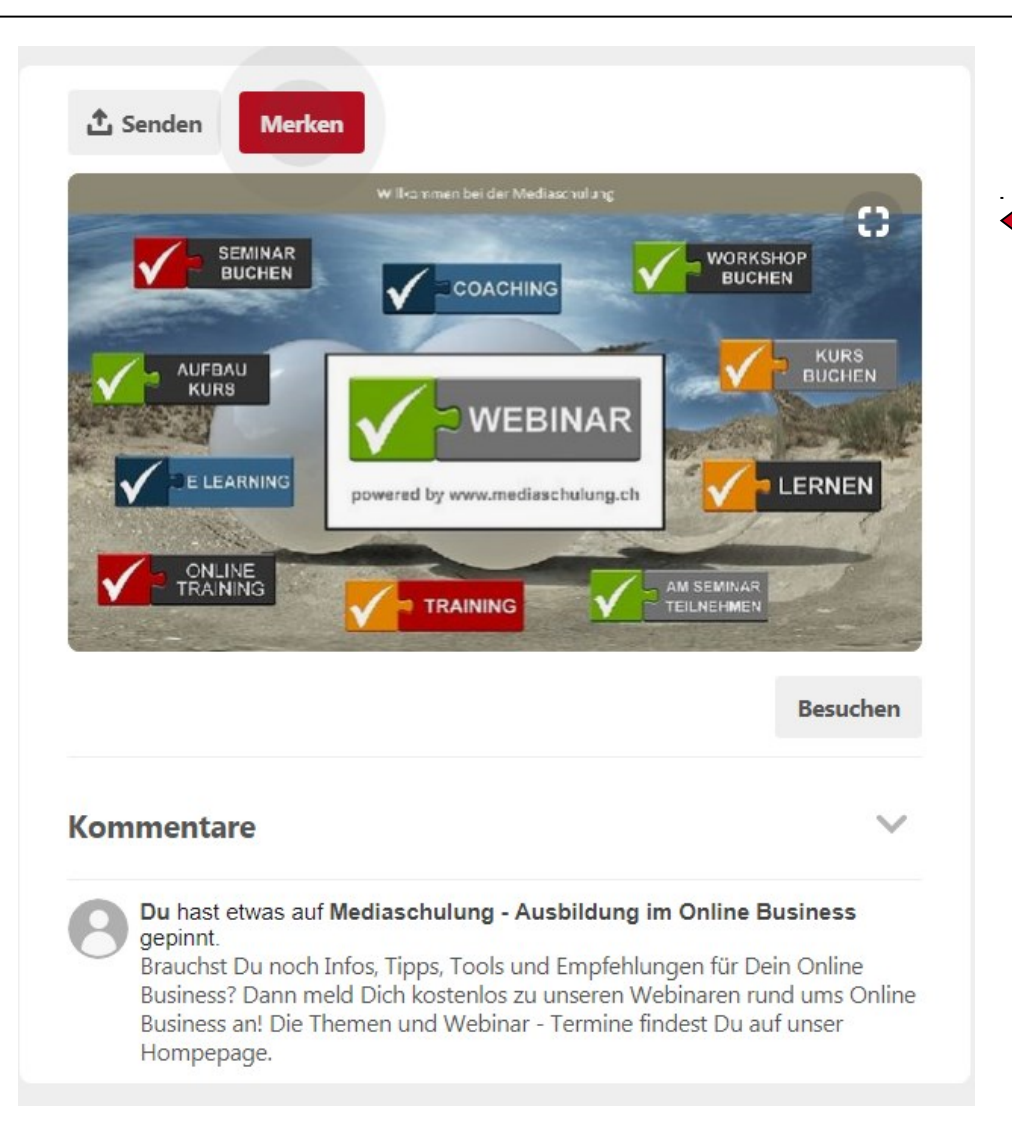

Leitet auf die im Pin hinterlegte Url

weiter

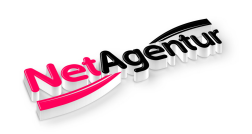

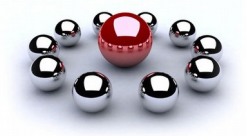

### **Besuchen**

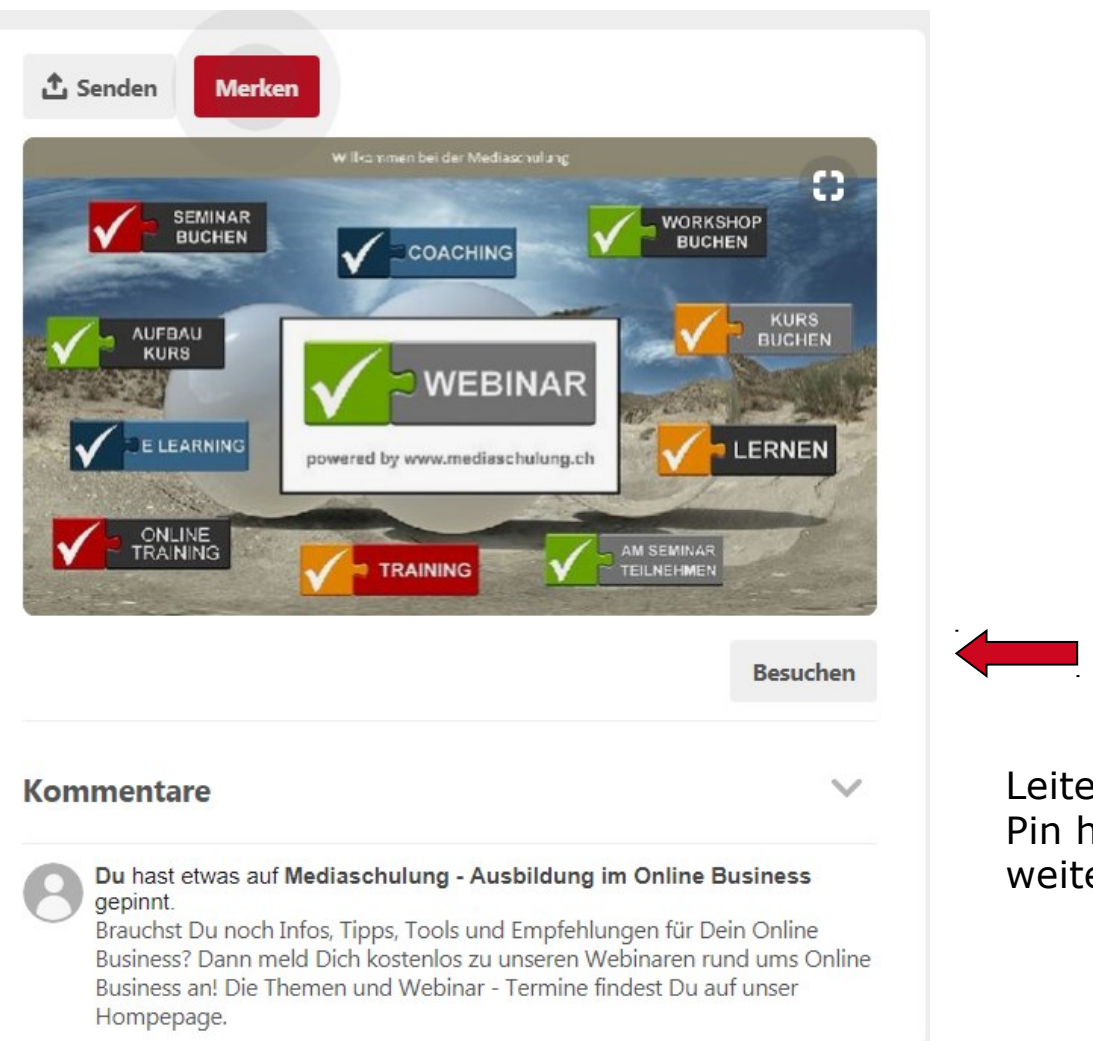

Leitet auf die im Pin hinterlegte Url weiter

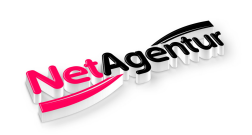

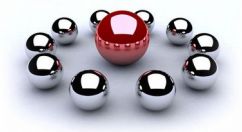

### **Information zum Pin**

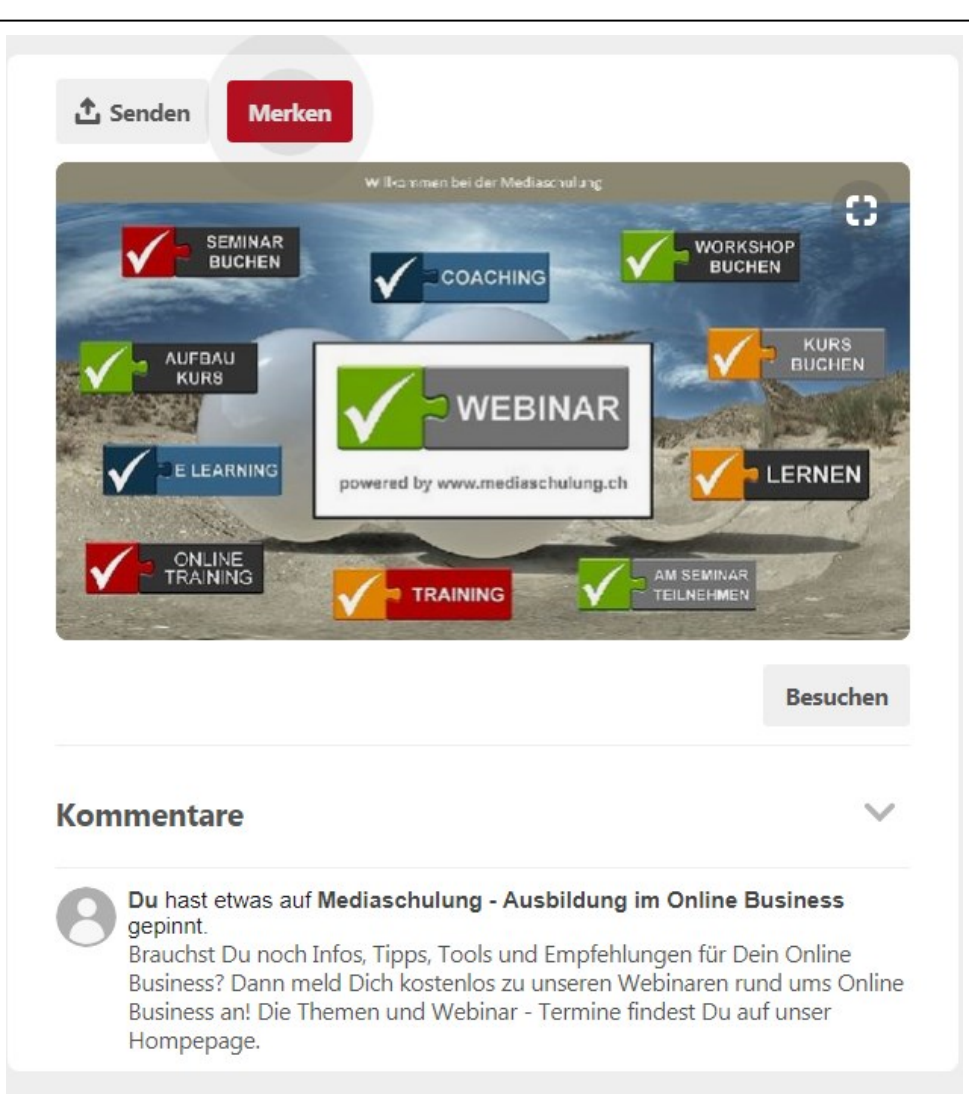

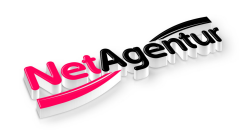

### **Beispiel / Pins organisieren**

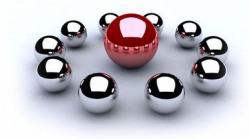

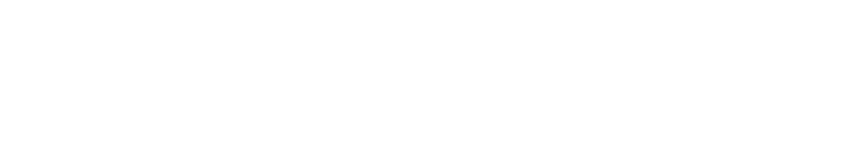

# Mediaschulung -**Ausbildung im Online Business**

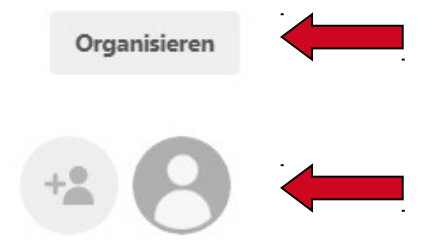

1 Pin

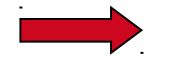

### + Ordner hinzufügen

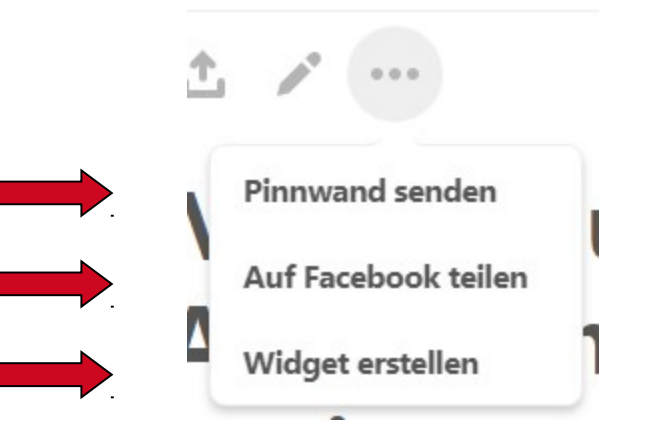

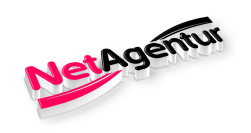

### Beispiel / Pins organisieren

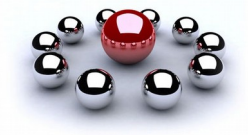

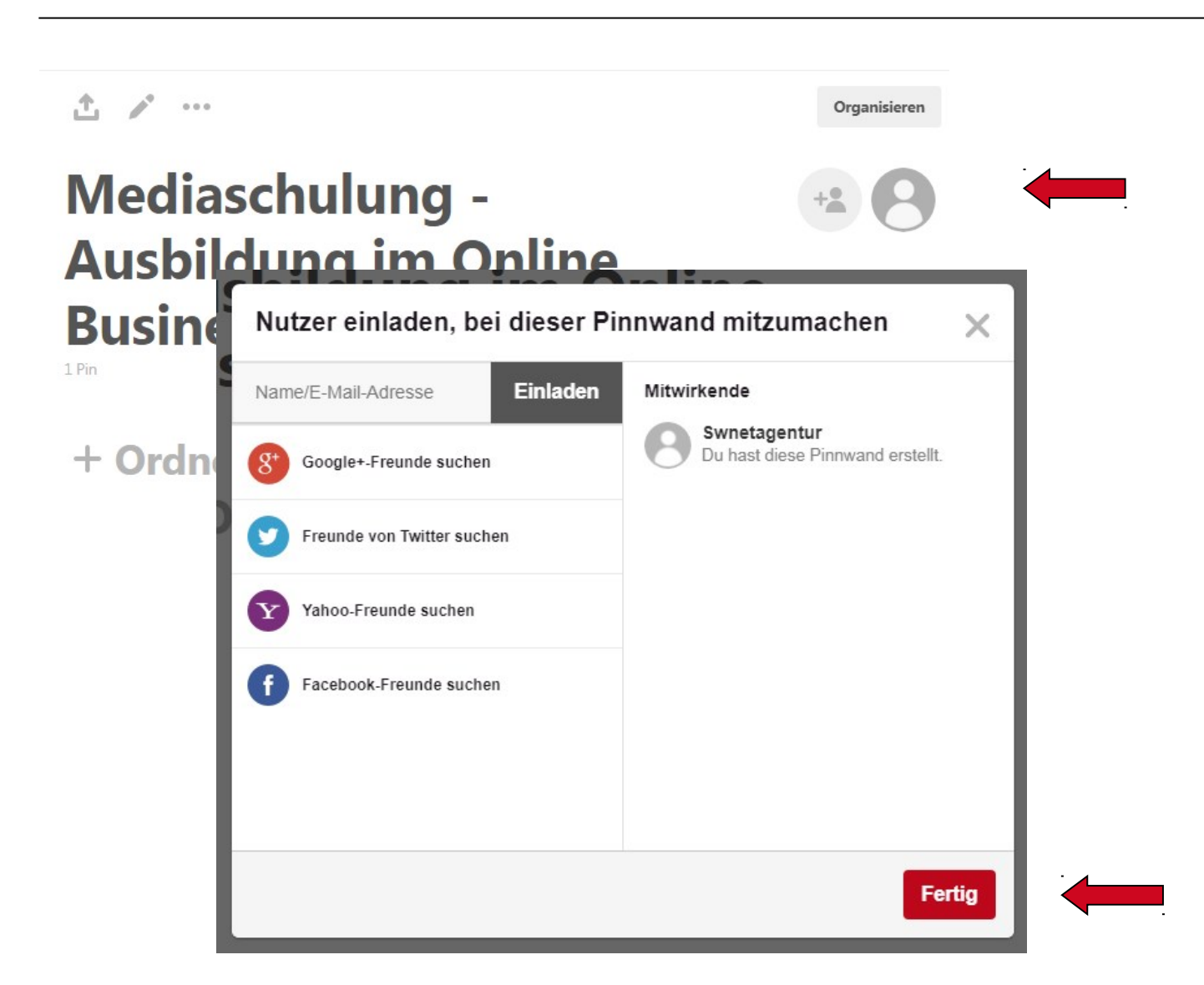

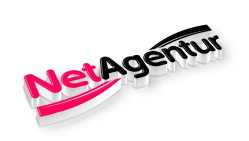

### **Beispiel / Pins organisieren**

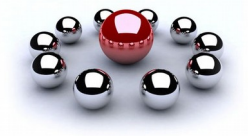

| ± /° ···                                            |             | Organisieren |         |        |
|-----------------------------------------------------|-------------|--------------|---------|--------|
| Mediaschulung -<br>Ausbildung im Online<br>Business | e           | +2           |         |        |
| + Ordner hinzufügen                                 |             |              |         |        |
|                                                     |             |              |         |        |
| 0 Pins ausgewählt Alle auswählen                    | Verschieben | Kopieren     | Löschen | Fertig |

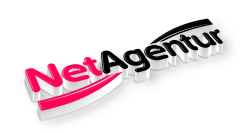

### **Beispiel / Pins anderer Nutzer**

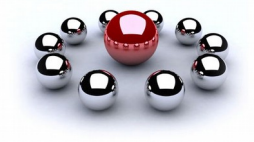

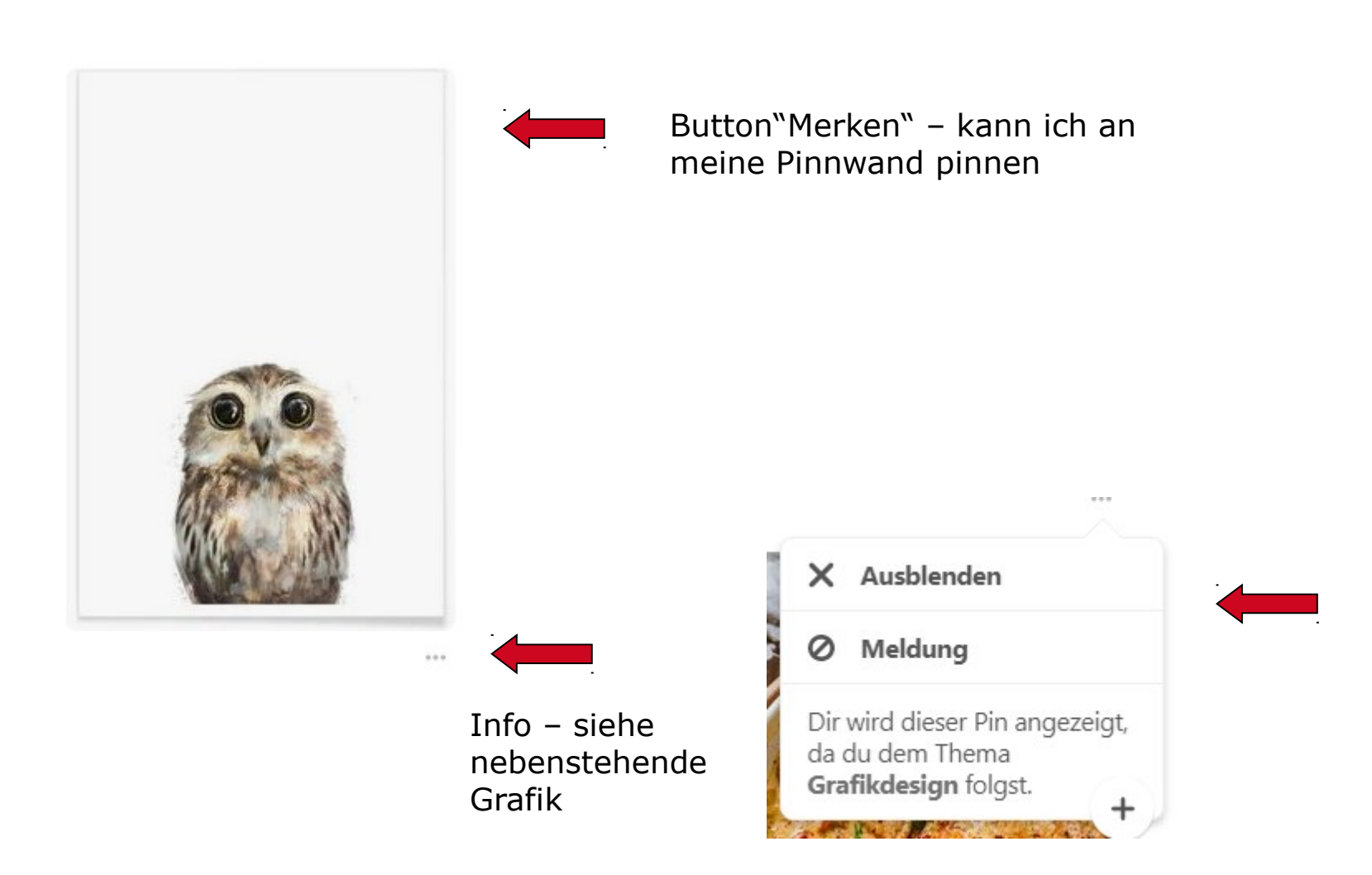

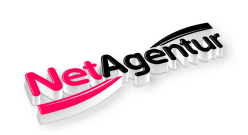

### **Beispiel / Pins anderer Nutzer**

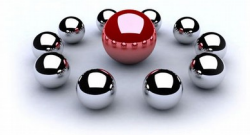

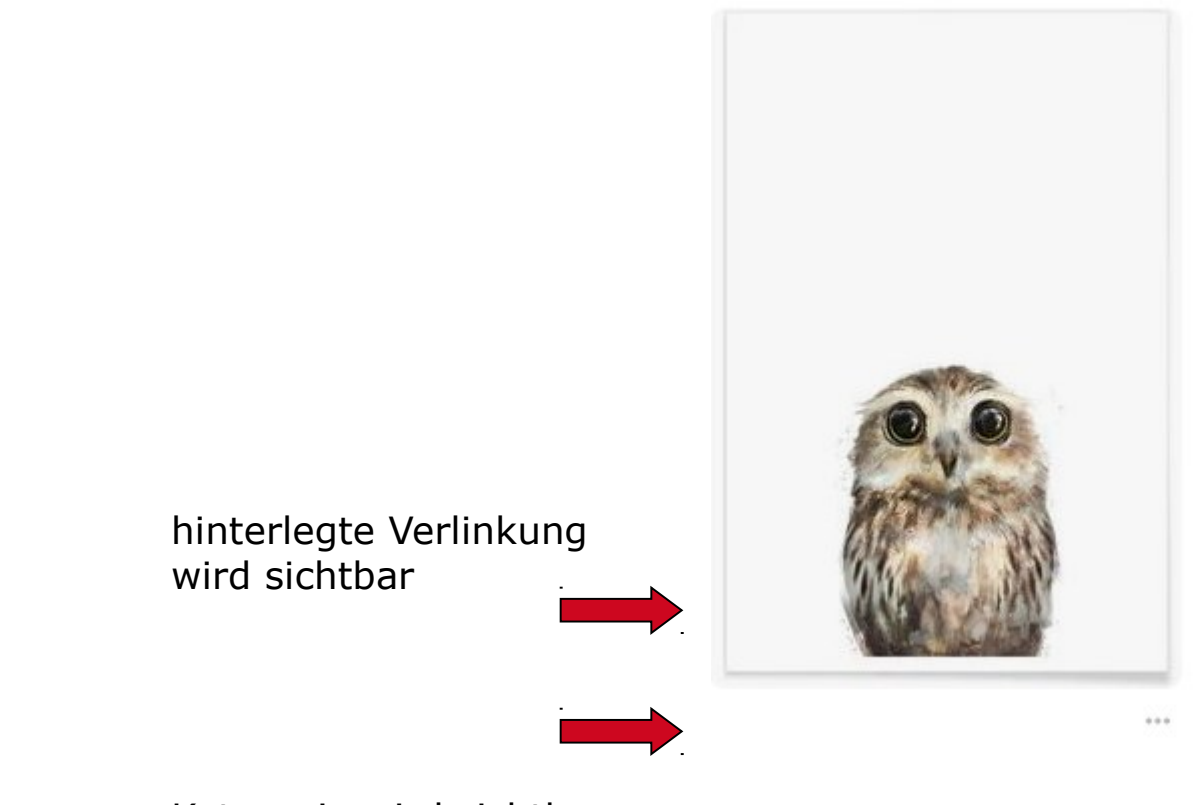

Kategorie wird sichtbar, der ich folge

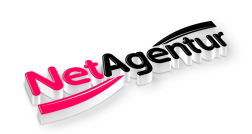

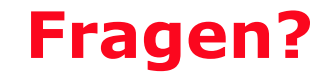

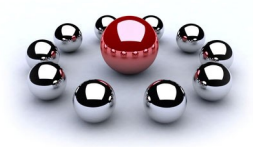

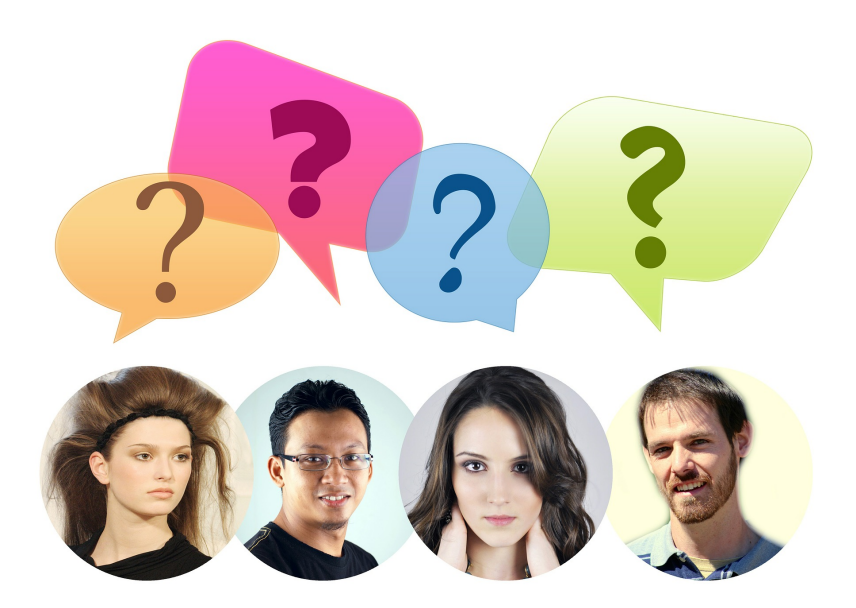

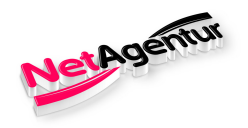

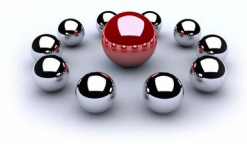

## Ich wünsche Allen viel Spaß und gutes Gelingen beim Erstellen des Accounts & Posten.

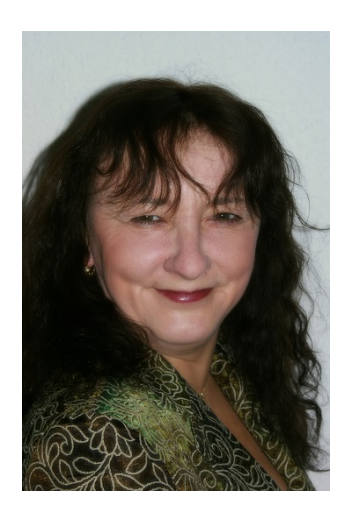

Susan Weirich

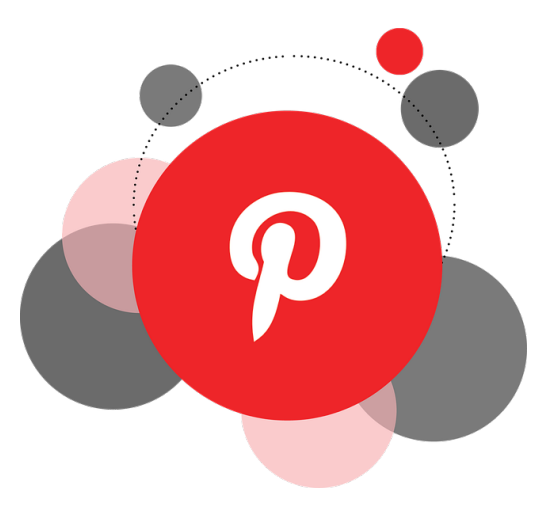